# Dell EMC PowerEdge T440

# Referenzhandbuch für BIOS und UEFI

Teilenummer: E30S Series Vorschriftentyp: E30S002 März 2022 Rev. A05

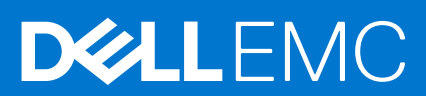

#### Hinweise, Vorsichtshinweise und Warnungen

(i) ANMERKUNG: Eine ANMERKUNG macht auf wichtige Informationen aufmerksam, mit denen Sie Ihr Produkt besser einsetzen können.

VORSICHT: Ein VORSICHTSHINWEIS warnt vor möglichen Beschädigungen der Hardware oder vor Datenverlust und zeigt, wie diese vermieden werden können.

WARNUNG: Mit WARNUNG wird auf eine potenziell gefährliche Situation hingewiesen, die zu Sachschäden, Verletzungen oder zum Tod führen kann.

© 2017 - 2021 Dell Inc. oder ihre Tochtergesellschaften. Alle Rechte vorbehalten. Dell, EMC und andere Marken sind Marken von Dell Inc. oder entsprechenden Tochtergesellschaften. Andere Marken können Marken ihrer jeweiligen Inhaber sein.

# Inhaltsverzeichnis

| Kapitel 1: Vor-Betriebssystem-Verwaltungsanwendungen                                                                                                    | 4                                                                                                    |
|----------------------------------------------------------------------------------------------------|----------------------------------------------------------------------------------------------------|
| Optionen zum Verwalten der Vor-Betriebssystemanwendungen                                                                                                    | 4                                                                                                    |
| System-Setup-Programm                                                                                                    | 4                                                                                                    |
| Anzeigen von "System Setup" (System-Setup)                                                                                                    | 4                                                                                                    |
| Details zu "System Setup" (System-Setup)                                                                                                    | 5                                                                                                    |
| System-BIOS                                                                                                    | 5                                                                                                    |
| Dienstprogramm für die iDRAC-Einstellungen                                                                                                    |                                                                                                    |
| Device Settings (Geräteeinstellungen)                                                                                                    |                                                                                                    |
| Dell Lifecycle Controller                                                                                                    |                                                                                                    |
| Integrierte Systemverwaltung                                                                                                    |                                                                                                    |
| Start-Manager                                                                                                    |                                                                                                    |
| Anzeigen des Boot Manager (Start-Managers)                                                                                                    |                                                                                                    |
| Hauptmenü des Start-Managers                                                                                                    |                                                                                                    |
| Menü für den UEFI-Einmalstart                                                                                                    |                                                                                                    |
| Systemdienstprogramme                                                                                                    |                                                                                                    |
| PXE-Boot                                                                                                    |                                                                                                    |
| System-BIOS<br>Dienstprogramm für die iDRAC-Einstellungen<br>Device Settings (Geräteeinstellungen)<br>Dell Lifecycle Controller<br>Integrierte Systemverwaltung<br>Start-Manager<br>Anzeigen des Boot Manager (Start-Managers)<br>Hauptmenü des Start-Managers<br>Menü für den UEFI-Einmalstart<br>Systemdienstprogramme<br>PXE-Boot | 28<br>28<br>28<br>28<br>28<br>28<br>28<br>29<br>29<br>29<br>29<br>29<br>29<br>29<br>29<br>29<br>29<br>29<br>29<br>29 |

# Vor-Betriebssystem-Verwaltungsanwendungen

Sie können grundlegende Einstellungen und Funktionen des Systems ohne Starten des Betriebssystems mithilfe der System-Firmware verwalten.

#### Themen:

- Optionen zum Verwalten der Vor-Betriebssystemanwendungen
- System-Setup-Programm
- Dell Lifecycle Controller
- Start-Manager
- PXE-Boot

## Optionen zum Verwalten der Vor-Betriebssystemanwendungen

Im System sind die folgenden Optionen zum Verwalten der Vor-Betriebssystemanwendungen enthalten:

- System-Setup-Programm
- Dell Lifecycle Controller
- Start-Manager
- Vorstartausführungssumgebung (Preboot eXecution Environment, PXE)

## System-Setup-Programm

Im Bildschirm **Systemsetup** können Sie die BIOS-Einstellungen, iDRAC-Einstellungen, und die Geräteeinstellungen Ihres System konfigurieren.

(i) ANMERKUNG: Standardmäßig wird im grafischen Browser ein Hilfetext für das ausgewählte Feld angezeigt. Um den Hilfetext im Textbrowser anzuzeigen, drücken Sie die Taste <F1>.

Zugreifen können Sie auf das System-Setup wie folgt:

- Grafischer Standardbrowser der Browser ist standardmäßig aktiviert.
- Textbrowser der Browser wird über die Konsolenumleitung aktiviert.

### Anzeigen von "System Setup" (System-Setup)

Gehen Sie wie folgt vor, um den Bildschirm System Setup (System-Setup) aufzurufen:

#### Schritte

- 1. Schalten Sie das System ein oder starten Sie es neu.
- 2. Drücken Sie umgehend auf die Taste <F2>, wenn die folgende Meldung angezeigt wird:

F2 = System Setup

(i) ANMERKUNG: Wenn der Ladevorgang des Betriebssystems beginnt, bevor Sie F2 gedrückt haben, lassen Sie das System den Startvorgang vollständig ausführen. Starten Sie dann das System neu und versuchen Sie es erneut.

## Details zu "System Setup" (System-Setup)

Die Optionen im System Setup Main Menu (System-Setup-Hauptmenü) sind im Folgenden aufgeführt:

| Option                                       | Beschreibung                                                                                                    |  |  |
|----------------------------------------------|----------------------------------------------------------------------------------------------------|--|--|
| System-BIOS                                  | Ermöglicht Ihnen die Konfiguration der BIOS-Einstellungen.                                                                                                    |  |  |
| iDRAC Settings                               | Ermöglicht Ihnen die Konfiguration der iDRAC-Einstellungen.                                                                                                    |  |  |
|                                              | Das Dienstprogramm für iDRAC-Einstellungen ist eine Oberfläche für das Einrichten und Konfigurieren der iDRAC-<br>Parameter unter Verwendung von UEFI (Unified Extensible Firmware Interface (Vereinheitlichte erweiterbare<br>Firmware-Schnittstelle)). Mit dem Dienstprogramm für iDRAC-Einstellungen können verschiedene iDRAC-<br>Parameter aktiviert oder deaktiviert werden. Weitere Informationen zur Verwendung von iDRAC finden Sie im<br>Dell Benutzerhandbuch zum integrierten Dell Remote Access Controller unter www.dell.com/poweredgemanuals. |  |  |
| Device Settings<br>(Geräteeinstellung<br>en) | Ermöglicht Ihnen die Konfiguration von Geräteeinstellungen.                                                                                                    |  |  |
| Service Tag<br>Settings                      | Ermöglicht die Konfiguration der Service-Tag-Einstellungen.                                                                                                    |  |  |

### System-BIOS

Im Bildschirm **System BIOS** (System-BIOS) können Sie bestimmte Funktionen wie die Boot-Reihenfolge, das Kennwort des Geräts und das Setup-Kennwort bearbeiten, SATA und PCIe NVMe einstellen, den RAID-Modus einstellen sowie USB-Anschlüsse aktivieren bzw. deaktivieren.

### Anzeigen von "System BIOS" (System-BIOS)

Führen Sie die folgenden Schritte aus, um den Bildschirm System BIOS (System-BIOS) anzuzeigen:

#### Schritte

- 1. Schalten Sie das System ein oder starten Sie es neu.
- 2. Drücken Sie umgehend auf die Taste <F2>, wenn die folgende Meldung angezeigt wird:

F2 = System Setup

(i) ANMERKUNG: Wenn der Ladevorgang des Betriebssystems beginnt, bevor Sie F2 gedrückt haben, lassen Sie das System den Startvorgang vollständig ausführen. Starten Sie dann das System neu und versuchen Sie es erneut.

3. Klicken Sie im Bildschirm System Setup Main Menu (System-Setup-Hauptmenü) auf System BIOS (System-BIOS).

### Details zu "System BIOS Settings" (System-BIOS-Einstellungen)

#### Info über diese Aufgabe

Die Details zum Bildschirm System BIOS Settings (System-BIOS-Einstellungen) werden nachfolgend erläutert:

| Option                     | Beschreibung                                                                                                    |  |  |
|----------------------------|----------------------------------------------------------------------------------------------------|--|--|
| Systeminformatio<br>nen    | Gibt Informationen zum System an, wie den Namen des Systemmodells, die BIOS-Version und die Service-Tag-<br>Nummer. |  |  |
| Speichereinstellun<br>gen  | Gibt Informationen und Optionen zum installierten Arbeitsspeicher an.                                               |  |  |
| Prozessoreinstellu<br>ngen | Gibt Informationen und Optionen zum Prozessor an, wie Taktrate und Cachegröße.                                      |  |  |

| Option                                                       | Beschreibung                                                                                                    |  |  |
|--------------------------------------------------------------|----------------------------------------------------------------------------------------------------|--|--|
| SATA-<br>Einstellungen                                       | Gibt Optionen an, mit denen der integrierte SATA-Controller und die zugehörigen Ports aktiviert bzw. deaktiviert werden können.                                                                                                    |  |  |
| NVMe Settings                                                | Gibt Optionen zum Ändern der NVMe-Einstellungen an. Wenn das System die NVMe-Laufwerke enthält, die Sie in einem RAID-Array konfigurieren möchten, müssen Sie sowohl dieses Feld als auch das Feld <b>Integriertes SATA</b> im Menü <b>SATA-Einstellungen</b> auf den <b>RAID</b> -Modus festlegen. Zudem müssen unter Umständen so ändern Sie den <b>Startmodus</b> Einstellung zu <b>UEFI-</b> . Andernfalls, sollten Sie setzen Sie dieses Feld auf <b>Nicht-RAID-</b> Modus. |  |  |
| Boot Settings<br>(Starteinstellunge<br>n)                    | Zeigt Optionen an, mit denen der Startmodus (BIOS oder UEFI) festgelegt wird. Ermöglicht Ihnen das Ändern der<br>UEFI- und BIOS-Starteinstellungen.                                                                                                    |  |  |
| Netzwerkeinstellu                                            | Gibt die Optionen für das Verwalten der UEFI-Netzwerkeinstellungen und Boot-Protokolle an.                                                                                                    |  |  |
| ngen                                                         | Legacy-Netzwerkeinstellungen verwaltet werden über das Menü <b>Deivce Settings</b> (Geräteeinstellungen) verwaltet.                                                                                                    |  |  |
| Integrierte Geräte                                           | Gibt Optionen zur Verwaltung der Controller und Ports von integrierten Geräten und die dazugehörigen<br>Funktionen und Optionen an.                                                                                                    |  |  |
| Serielle<br>Kommunikation                                    | Gibt Optionen zur Verwaltung der seriellen Schnittstellen und die zugehörigen Funktionen und Optionen an.                                                                                                    |  |  |
| Systemprofileinst<br>ellungen                                | Gibt Optionen an, mit denen die Energieverwaltungseinstellungen des Prozessors und die Speichertaktrate geändert werden können.                                                                                                    |  |  |
| Systemsicherheit                                             | Gibt Optionen zur Konfiguration der Sicherheitseinstellungen des System an, wie Systemkennwort, Setup-<br>Kennwort und Sicherheit des Trusted Platform Module (TPM) und UEFI Secure Boot. Drücken Sie den<br>Netzschalter des System.                                                                                                    |  |  |
| Redundante<br>Betriebssystemste<br>uerung                    | Legt die Informationen des redundanten Betriebssystems für die Steuerung des redundanten Betriebssystems fest.                                                                                                    |  |  |
| Miscellaneous<br>Settings<br>(Verschiedene<br>Einstellungen) | Gibt Optionen an, mit denen das Systemdatum und die Uhrzeit geändert werden können.                                                                                                    |  |  |

### Systeminformationen

Im Bildschirm **Systeminformationen** können Sie Eigenschaften des System wie Service-Tag, Modellname des System und BIOS-Version anzeigen.

### Anzeigen von Systeminformationen

Führen Sie die folgenden Schritte aus, um den Bildschirm System Information (Systeminformationen) anzuzeigen:

#### Schritte

- 1. Schalten Sie das System ein oder starten Sie es neu.
- 2. Drücken Sie umgehend auf die Taste <F2>, wenn die folgende Meldung angezeigt wird:

F2 = System Setup

() ANMERKUNG: Wenn der Ladevorgang des Betriebssystems beginnt, bevor Sie F2 gedrückt haben, lassen Sie das System den Startvorgang vollständig ausführen. Starten Sie dann das System neu und versuchen Sie es erneut.

- 3. Klicken Sie im Bildschirm System Setup Main Menu (System-Setup-Hauptmenü) auf System BIOS (System-BIOS).
- 4. Klicken Sie auf dem Bildschirm System-BIOS (System-BIOS) auf System Information (Systeminformationen).

### Details zu "System Information" (Systeminformationen)

#### Info über diese Aufgabe

Die Details zum Bildschirm System Information (Systeminformationen) werden nachfolgend erläutert:

| Option                                                                                                    | Beschreibung                                                                                                 |
|----------------------------------------------------------------------------------------------------|----------------------------------------------------------------------------------------------------|
| System Model<br>Name (Name des<br>Systemmodells)                                                            | Gibt den Namen des Systemmodells an.                                                                         |
| System BIOS<br>Version (BIOS-<br>Version des<br>Systems)                                                    | Gibt die auf dem System installierte BIOS-Version an.                                                        |
| System<br>Management<br>Engine-Version<br>(Verwaltungs-<br>Engine-Version<br>des Systems)                   | Gibt die aktuelle Version der Management Engine-Firmware an.                                                 |
| System Service<br>Tag (Service-Tag-<br>Nummer des<br>Systems)                                               | Gibt die Service-Tag-Nummer des System an.                                                                   |
| System<br>Manufacturer<br>(Systemhersteller<br>)                                                            | Gibt den Namen des Systemherstellers an.                                                                     |
| System<br>Manufacturer<br>Contact<br>Information<br>(Kontaktinformati<br>onen des<br>Systemherstellers<br>) | Gibt die Kontaktinformationen des Systemherstellers an.                                                      |
| System CPLD<br>Version (CPLD-<br>Version des<br>Systems)                                                    | Gibt die aktuelle Systemversion der Firmware des komplexen, programmierbaren Logikgeräts (CPLD-Firmware) an. |
| UEFI Compliance<br>Version (UEFI-<br>Compliance-<br>Version)                                                | Gibt die UEFI-Compliance-Stufe der System-Firmware an.                                                       |

### Speichereinstellungen

Sie können den Bildschirm **Speichereinstellungen** verwenden, um sämtliche Speichereinstellungen anzuzeigen und spezielle Speicherfunktionen wie System-Speichertests und Knoten-Interleaving zu aktivieren oder zu deaktivieren.

### Anzeigen der "Memory Settings" (Speichereinstellungen)

Führen Sie die folgenden Schritte aus, um den Bildschirm Memory Settings (Speichereinstellungen) anzuzeigen:

#### Schritte

1. Schalten Sie das System ein oder starten Sie es neu.

2. Drücken Sie umgehend auf die Taste <F2>, wenn die folgende Meldung angezeigt wird:

F2 = System Setup

- (i) ANMERKUNG: Wenn der Ladevorgang des Betriebssystems beginnt, bevor Sie F2 gedrückt haben, lassen Sie das System den Startvorgang vollständig ausführen. Starten Sie dann das System neu und versuchen Sie es erneut.
- 3. Klicken Sie im Bildschirm System Setup Main Menu (System-Setup-Hauptmenü) auf System BIOS (System-BIOS).
- 4. Klicken Sie auf dem Bildschirm System BIOS (System-BIOS) auf Memory Settings (Speichereinstellungen).

### Details zu Speichereinstellungen

#### Info über diese Aufgabe

Die Details zum Bildschirm Memory Settings (Speichereinstellungen) werden nachfolgend erläutert:

| Option                                         | Beschreibung                                                                                                    |  |  |
|------------------------------------------------|----------------------------------------------------------------------------------------------------|--|--|
| System Memory<br>Size                          | Gibt die Speichergröße im System an.                                                                                                    |  |  |
| System Memory<br>Type                          | Gibt den Typ des im System installierten Hauptspeichers an.                                                                                                    |  |  |
| System Memory<br>Speed                         | Gibt die Taktrate des Systemspeichers an.                                                                                                    |  |  |
| System Memory<br>Voltage                       | Gibt die Spannung des Systemspeichers an.                                                                                                    |  |  |
| Video Memory                                   | Gibt die Größe des Grafikspeichers an.                                                                                                    |  |  |
| System Memory<br>Testing                       | Gibt an, ob während des Systemstarts Systemspeichertests ausgeführt werden. Die Optionen lauten <b>Enabled</b><br>(Aktiviert) und <b>Disabled</b> (Deaktiviert). Diese Option ist standardmäßig auf <b>Disabled</b> (Deaktiviert) eingestellt.                                                                                                    |  |  |
| Verzögerung<br>der DRAM-<br>Aktualisierung     | Durch Aktivieren des <b>CPU-Speicher-Controllers</b> , um die Ausführung der <b>REFRESH</b> -Befehle zu verzögern,<br>können Sie die Leistung für einige Workloads verbessern. Durch Minimierung der Verzögerungszeit wird<br>sichergestellt, dass der Speicher-Controller den Befehl <b>REFRESH</b> in regelmäßigen Abständen ausführt. Bei<br>Intel-basierten Servern betrifft diese Einstellung nur Systeme, die mit DIMMs konfiguriert sind, die DRAMS mit 8<br>GB-Dichte verwenden.    |  |  |
| Memory Operating<br>Mode                       | Gibt den Speicherbetriebsmodus an. Folgende Optionen sind verfügbar: <b>Optimierter Modus</b> , <b>Single-Rank</b> -Spare Mode (Redundanz), Multi Rank Spare Mode (Redundanz) und Spiegelung. Diese Option ist standardmäßig auf <b>Optimizer Mode</b> (Optimierer-Modus) eingestellt.  (i) ANMERKUNG: Der Standardwert und die verfügbaren Optionen für die Option Memory Operating Mode (Arbeitsspeicherbetriebsmodus) können je nach Arbeitsspeicherkonfiguration des Systems variieren. |  |  |
| Current State of<br>Memory Operating<br>Mode   | Gibt den aktuellen Zustand des Speicherbetriebsmodus an.                                                                                                    |  |  |
| Knoten-<br>Interleaving                        | Gibt an, ob Non-Uniform Memory Architecture (NUMA) unterstützt wird. Wenn dieses Feld auf <b>Enabled (Aktiviert)</b> eingestellt ist, wird Speicher-Interleaving unterstützt, falls eine symmetrische Speicherkonfiguration installiert wird. Wenn dieses Feld auf <b>Disabled</b> (Deaktiviert) gesetzt ist, unterstützt das System asymmetrische Arbeitsspeicherkonfigurationen (NUMA). Diese Option ist standardmäßig auf <b>Disabled</b> (Deaktiviert) eingestellt.                     |  |  |
| ADDDC-<br>Einstellungen                        | Aktiviert oder deaktiviert die Funktion <b>ADDDC Settings</b> (ADDDC-Einstellungen). Wenn die Adaptive Double DRAM Device Correction (ADDDC) aktiviert ist, wird die Zuordnung fehlerhafter DRAMs dynamisch aufgehoben. Wenn diese Option auf <b>Enabled</b> (Aktiviert ) gesetzt ist, kann dies bei bestimmten Arbeitslasten Auswirkungen auf die Systemleistung haben. Diese Funktion gilt nur für x4-DIMMs. In der Standardeinstellung ist diese Option auf <b>Enabled</b> (Aktiviert).  |  |  |
| Native tRFC-<br>Zeitplanung für<br>16-GB-DIMMs | Aktiviert 16-GB-DIMMs in der programmierten Zeile Refresh Cycle Time (tRFC). Das Aktivieren dieser Funktion kann die Systemleistung für einige Konfigurationen verbessern. Das Aktivieren dieser Funktion hat jedoch keine Auswirkungen auf Konfigurationen mit 16-GB-3DS/TSV-DIMMs. In der Standardeinstellung ist diese Option auf <b>Enabled</b> (Aktiviert).                                                                                                    |  |  |

| Option                                                                            | Beschreibung                                                                                                    |
|-----------------------------------------------------------------------------------|----------------------------------------------------------------------------------------------------|
| Opportunistic<br>Self-Refresh                                                     | Aktiviert oder deaktiviert die Funktion "Opportunistic Self-Refresh" (Opportunistischer Selbstaktualisierung). Diese<br>Option ist standardmäßig auf <b>Deaktiviert</b> eingestellt und wird nicht unterstützt, wenn sich DCPMMs im System<br>befinden. |
| Korrigierbare<br>Fehlerprotokollier<br>ung                                        | Aktiviert oder deaktiviert die Protokollierung des korrigierbaren Speicherschwellenwertfehlers. Diese Option ist standardmäßig auf <b>Disabled</b> festgelegt.                                                                                          |
| DIMM Self<br>Healing (Post<br>Package Repair)<br>on Uncorrectable<br>Memory Error | Aktiviert/deaktiviert die automatische Fehlerkorrektur (Post Package Repair, PPR) bei nicht korrigierbaren Speicherfehlern. Diese Option ist standardmäßig auf <b>Enabled</b> festgelegt.                                                               |

### Prozessoreinstellungen

Über den Bildschirm **Processor Settings** (Prozessoreinstellungen) können Sie die Prozessoreinstellungen einsehen und bestimmte Funktionen durchführen, z. B. die Aktivierung von Virtualisierungstechnologien, des Hardware-Prefetchers und des Leerlaufzustandes inaktiver logischer Prozessoren.

### Anzeigen von "Processor Settings" (Prozessoreinstellungen)

Führen Sie die folgenden Schritte aus, um den Bildschirm Processor Settings (Prozessoreinstellungen) anzuzeigen:

#### Schritte

- 1. Schalten Sie das System ein oder starten Sie es neu.
- 2. Drücken Sie umgehend auf die Taste <F2>, wenn die folgende Meldung angezeigt wird:

F2 = System Setup

- (i) ANMERKUNG: Wenn der Ladevorgang des Betriebssystems beginnt, bevor Sie F2 gedrückt haben, lassen Sie das System den Startvorgang vollständig ausführen. Starten Sie dann das System neu und versuchen Sie es erneut.
- 3. Klicken Sie im Bildschirm System Setup Main Menu (System-Setup-Hauptmenü) auf System BIOS (System-BIOS).
- 4. Klicken Sie auf dem Bildschirm System-BIOS (System-BIOS) auf Processor Settings (Prozessoreinstellungen).

### Details zu "Processor Settings" (Prozessoreinstellungen)

Prozessoren unterstützt, die kann variieren.

#### Info über diese Aufgabe

Die Details zum Bildschirm Processor Settings (Prozessoreinstellungen) werden nachfolgend erläutert:

| Option                              | Beschreibung                                                                                                    |  |  |
|-------------------------------------|----------------------------------------------------------------------------------------------------|--|--|
| Logischer<br>Prozessor              | Ermöglicht das Aktivieren oder Deaktivieren logischer Prozessoren und das Anzeigen der Anzahl logischer<br>Prozessoren. Wenn die Option <b>Logical Processor</b> (Logischer Prozessor) auf Enabled (Aktiviert) gesetzt ist,<br>zeigt das BIOS alle logischen Prozessoren an. Wenn die Option auf <b>Disabled</b> (Deaktiviert) gesetzt ist, zeigt das<br>BIOS pro Kern nur einen Prozessor an. In der Standardeinstellung ist diese Option auf <b>Enabled</b> (Aktiviert). |  |  |
| CPU-Interconnect<br>Geschwindigkeit | Ermöglicht die Steuerung der Frequenz der Kommunikationsverbindungen zwischen den Prozessoren im System.<br>(i) ANMERKUNG: Den Standard- und grundlegende bin Prozessoren unterstützen senken Link aufeinander<br>abstimmen.                                                                                                    |  |  |
|                                     | Folgende Optionen sind verfügbar: <b>Maximale Datenrate</b> , <b>10,4 GT/s</b> , und <b>9,6 GT/s</b> . Diese Option ist standardmäßig auf <b>Maximale Datenrate</b> eingestellt.                                                                                                    |  |  |
|                                     | Maximale Datenrate weist darauf hin, dass das BIOS die Kommunikationsverbindungen mit maximaler Frequenz<br>ausführt, die von den Prozessoren unterstützt werden. Sie können auch die Option bestimmte Frequenzen, den                                                                                                    |  |  |

| Option                                  | Beschreibung                                                                                                    |  |  |
|-----------------------------------------|----------------------------------------------------------------------------------------------------|--|--|
|                                         | Um eine optimale Leistung zu gewährleisten, sollten Sie wählen Sie <b>Maximale Datenrate</b> . Jede Verringerung in der Kommunikation Verbindungsfrequenz wirkt sich auf die Leistung von nicht-lokale Speicherzugriffe und Cache-Datenkonsistenz übergreifend Datenverkehr. Darüber hinaus kann sie die Geschwindigkeit verringern, mit der ein gegebener Prozessor auf nicht lokale I/O-Geräte zugreifen kann.                                                        |  |  |
|                                         | Falls Energieersparnis für Sie jedoch Priorität gegenüber der Leistung hat, können Sie die Frequenz der<br>Verbindungen für die Prozessorkommunikation verringern. Wenn Sie dies tun, sollten Sie zur Lokalisierung<br>Speicher- und E/A-Zugriffe mit dem nächstgelegenen NUMA-Knoten zur Minimierung der Auswirkungen auf<br>die Systemleistung.                                                                                                    |  |  |
| Virtualisierungste<br>chnologie         | Aktiviert oder deaktiviert die Virtualization Technology für den Prozessor. In der Standardeinstellung ist diese<br>Option auf <b>Enabled</b> (Aktiviert).                                                                                                    |  |  |
| Nachbarspeicher<br>Zeilen-Prefetch      | Ermöglicht das Optimieren des System für Anwendungen, bei denen eine starke Nutzung des sequenziellen<br>Speicherzugriffs benötigt wird. In der Standardeinstellung ist diese Option auf <b>Enabled</b> (Aktiviert). Für<br>Anwendungen, bei denen eine starke Nutzung des wahlfreien Speicherzugriffs benötigt wird, kann diese Option<br>deaktiviert werden.                                                                                                    |  |  |
| Hardware-<br>Vorabrufer                 | Aktiviert oder deaktiviert den Hardware-Vorabrufer. In der Standardeinstellung ist diese Option auf <b>Enabled</b> (Aktiviert).                                                                                                    |  |  |
| DCU-Streamer-<br>Vorabrufer             | Aktiviert oder deaktiviert den DCU(Data Cache Unit)-Streamer-Prefetcher. In der Standardeinstellung ist diese Option auf <b>Enabled</b> (Aktiviert).                                                                                                    |  |  |
| DCU IP-<br>Vorabrufer                   | Aktiviert oder deaktiviert den DCU(Data Cache Unit)-IP-Prefetcher. In der Standardeinstellung ist diese Option auf <b>Enabled</b> (Aktiviert).                                                                                                    |  |  |
| Sub NUMA Cluster                        | Sub NUMA Clustering (SNC) ist eine Funktion zum Aufteilen des LLC in getrennte Clustern basierend auf dem Adressbereich, wobei jedes Cluster an eine Untergruppe der Speicher-Controller im System gebunden ist. Dies verbessert die durchschnittliche Latenz zum LLC. Aktiviert oder deaktiviert die Sub NUMA Cluster. Diese Option ist standardmäßig auf <b>Disabled</b> (Deaktiviert) eingestellt.                                                                   |  |  |
| UPI Prefetch                            | Ermöglicht das frühzeitige Starten des Speicherlesevorgangs im DDR-Bus. Der Ultra Path Interconnect (UPI) Rx-<br>Pfad startet den spekulativen Speicherlesevorgang direkt im integrierten Speichercontroller (Integrated Memory<br>Controller, iMC). In der Standardeinstellung ist diese Option auf <b>Enabled</b> (Aktiviert).                                                                                                    |  |  |
| LLC-Prefetch                            | Aktiviert oder deaktiviert den LLC-Prefetch auf allen Threads. Diese Option ist standardmäßig auf <b>Disabled</b> (Deaktiviert) eingestellt.                                                                                                    |  |  |
| Deadline LLC<br>Verteilung              | Aktiviert oder deaktiviert die Deadline LLC-Verteilung. In der Standardeinstellung ist diese Option auf <b>Enabled</b><br>(Aktiviert). Sie können diese Option aktivieren, um die Deadlines in LLC anzugeben, oder deaktivieren Sie die<br>Option, um keine Deadlines in LLC anzugeben.                                                                                                    |  |  |
| Verzeichnis-AtoS                        | Aktiviert oder deaktiviert Verzeichnis-AtoS. Die AtoS-Optimierung reduziert die Remote-Latenzzeit für wiederholte Lesezugriffe, ohne in die Aufzeichnung einzugreifen. Diese Option ist standardmäßig auf <b>Disabled</b> (Deaktiviert) eingestellt.                                                                                                    |  |  |
| Leerlauf des<br>logischen<br>Prozessors | Ermöglicht Ihnen zur Verbesserung der Energieeffizienz eines System. Es verwendet das Betriebssystem parken<br>von Kernen Algorithmus und Parks einige der logischen Prozessoren im System die wiederum ermöglicht die<br>entsprechenden Prozessorkerne für einen Übergang in einer niedrigeren Power Leerlauf. Diese Option kann<br>nur aktiviert werden, wenn das Betriebssystem unterstützt werden können. Eine Einstellung auf <b>Deaktiviert</b><br>standardmäßig. |  |  |
| Konfigurierbarer<br>TDP                 | Ermöglicht die Konfiguration der TDP-Stufe. Die verfügbaren Optionen sind <b>Nominal</b> (nominell), <b>Level 1</b> (Stufe 1) und <b>Level 2</b> (Stufe 2). In der Standardeinstellung ist diese Option auf <b>Nominal</b> .                                                                                                    |  |  |
|                                         | AMMERKONG: Diese Option ist nur bei bestimmten Stock Reeping Onits (SROS) der Prozessoren verfugbar                                                                                                    |  |  |
| x2APIC-Modus                            | Aktiviert oder deaktiviert den x2APIC-Modus. In der Standardeinstellung ist diese Option auf <b>Enabled</b> gesetzt.                                                                                                    |  |  |
|                                         | Verglichen mit der traditionellen xAPIC-Architektur erweitert xAPIC die Adressierbarkeit des Prozessors und verbessert die Leistung der Unterbrechungsbereitstellung. Die Virtualisierungstechnologie muss aktiviert werden, damit der x2APIC-Modus aktiviert und deaktiviert werden kann. Der x2APIC-Modus wird als deaktiviert erzwungen, wenn die Virtualisierungstechnologie deaktiviert ist.                                                                       |  |  |
| Anzahl der Kerne<br>pro Prozessor       | Ermöglicht das Steuern der Anzahl aktivierter Kerne in jedem einzelnen Prozessor. In der Standardeinstellung ist diese Option auf <b>All</b> (Alle).                                                                                                    |  |  |

| Option                                                | Beschreibung                                                                                           |                                                                                       |
|-------------------------------------------------------|----------------------------------------------------------------------------------------------------|---------------------------------------------------------------------------------------|
| Prozessorkern-<br>Taktrate                            | Gibt die maximale Taktrate der Prozessorkerne an.                                                      |                                                                                       |
| Processor<br>Bus Speed<br>(Prozessorbus-<br>Taktrate) | Zeigt die Busgeschwindigkeit des Prozessors an.                                                        |                                                                                       |
| Prozessor-n                                           | (i) ANMERKUNG: Je nach Anzahl der installierten Prozessoren werden bis zu zwei Prozessoren aufgeführt. |                                                                                       |
|                                                       | Die folgenden Einste                                                                                   | llungen werden für jeden im System installierten Prozessor angezeigt:                 |
|                                                       | Option                                                                                                 | Beschreibung                                                                          |
|                                                       | Family-Model-<br>Stepping                                                                              | Gibt Reihe, Modell und Steppingwert des Prozessors gemäß der Definition von Intel an. |
|                                                       | Marke                                                                                                  | Gibt den Markennamen an.                                                              |
|                                                       | Level 2 Cache<br>(Level 2-Cache)                                                                       | Gibt die Gesamtgröße des L2-Caches an.                                                |
|                                                       | Level 3 Cache                                                                                          | Gibt die Gesamtgröße des L3-Caches an.                                                |

Gibt die Anzahl der aktivierten Kerne je Prozessor an.

Gibt die maximale Speicherkapazität pro Prozessor fest.

| -p        | e per concerna par a concerna par a concerna par a concerna par a concerna par a concerna par a concerna par a |  |
|-----------|----------------------------------------------------------------------------------------------------|--|
| Mikrocode | Gibt den Mikrocode an.                                                                                         |  |
|           |                                                                                                    |  |
|           |                                                                                                    |  |

(Level 3-Cache) Anzahl der Kerne

Speicherkapazität

Maximale

### SATA-Einstellungen

Im Bildschirm **SATA Settings** (SATA-Einstellungen) können Sie die Einstellungen aller SATA-Geräte sehen und den RAID-Modus für SATA- und PCIe-NVMe-Laufwerke im System aktivieren.

### Anzeigen von "SATA Settings" (SATA-Einstellungen)

Führen Sie die folgenden Schritte aus, um den Bildschirm SATA Settings (SATA-Einstellungen) anzuzeigen:

#### Schritte

- 1. Schalten Sie das System ein oder starten Sie es neu.
- 2. Drücken Sie umgehend auf die Taste <F2>, wenn die folgende Meldung angezeigt wird:

F2 = System Setup

() ANMERKUNG: Wenn der Ladevorgang des Betriebssystems beginnt, bevor Sie F2 gedrückt haben, lassen Sie das System den Startvorgang vollständig ausführen. Starten Sie dann das System neu und versuchen Sie es erneut.

- 3. Klicken Sie im Bildschirm System Setup Main Menu (System-Setup-Hauptmenü) auf System BIOS (System-BIOS).
- 4. Klicken Sie auf dem Bildschirm System-BIOS (System-BIOS) auf SATA Settings (SATA-Einstellungen).

### Detail zu "SATA Settings" (SATA-Einstellungen)

#### Info über diese Aufgabe

Die Details zum Bildschirm **SATA Settings** (SATA-Einstellungen) werden nachfolgend erläutert:

| Option                  | Beschreibung                                                                                                    |                                                                                                    |  |
|-------------------------|----------------------------------------------------------------------------------------------------|----------------------------------------------------------------------------------------------------|--|
| Embedded SATA           | Ermöglicht die Einstellung der Optionen für den integrierten SATA-Controller auf <b>AHCI Mode (AHCI-Modus)</b> oder <b>RAID Mode (RAID-Modus)</b> . Diese Option ist standardmäßig auf <b>AHCI Mode</b> (AHCI-Modus) eingestellt.             |                                                                                                    |  |
| Security Freeze<br>Lock | Ermöglicht das Senden des Befehls <b>Security Freeze Lock</b> an integrierte SATA-Laufwerke während des POST.<br>Diese Option ist nur im AHCI-Modus verfügbar. In der Standardeinstellung ist diese Option auf <b>Enabled</b><br>(Aktiviert). |                                                                                                    |  |
| Write Cache             | Aktiviert oder deaktiviert den Befehl für integrierte SATA-Laufwerke während des POST-Tests. Diese Option ist standardmäßig auf <b>Disabled</b> (Deaktiviert) eingestellt.                                                                    |                                                                                                    |  |
| Port n                  | Erlaubt die Festlegung des Laufwerktyps des ausgewählten Geräts.<br>Im <b>AHCI-Modus</b> und im <b>RAID-Modus</b> ist die BIOS-Unterstützung immer aktiviert.                                                                                 |                                                                                                    |  |
|                         |                                                                                                    |                                                                                                    |  |
|                         | Option                                                                                                    | Beschreibung                                                                                                    |  |
|                         | Modell                                                                                                    | Gibt das Laufwerksmodell des ausgewählten Geräts an.                                                                                        |  |
|                         | Laufwerkstyp                                                                                                    | Gibt den Typ des Laufwerks an, das am SATA-Anschluss angeschlossen ist.                                                                     |  |
|                         | Kapazität                                                                                                    | Gibt die Gesamtkapazität des Laufwerks an. Für Geräte mit Wechselmedien, wie z. B. für optische Laufwerke, ist dieses Feld nicht definiert. |  |

### **NVMe Settings**

Mithilfe der NVMe-Einstellungen können Sie die NVMe-Laufwerke auf den RAID -Modus oder den Nicht-RAID-Modus festlegen.

ANMERKUNG: Um diese Laufwerke als RAID-Laufwerke zu konfigurieren, müssen Sie die NVMe-Laufwerke und die Option
 "Embedded SATA" im Menü SATA Settings auf den Modus RAID festlegen. Andernfalls müssen Sie dieses Feld auf den Modus
 Non-RAID festlegen.

### Anzeigen der NVMe-Einstellungen

Führen Sie die folgenden Schritte aus, um den Bildschirm NVMe-Settings (NVMe-Einstellungen) anzuzeigen:

#### Schritte

- 1. Schalten Sie das System ein oder starten Sie es neu.
- 2. Drücken Sie umgehend auf die Taste <F2>, wenn die folgende Meldung angezeigt wird:

F2 = System Setup

(i) ANMERKUNG: Wenn der Ladevorgang des Betriebssystems beginnt, bevor Sie F2 gedrückt haben, lassen Sie das System den Startvorgang vollständig ausführen. Starten Sie dann das System neu und versuchen Sie es erneut.

- 3. Klicken Sie im Bildschirm System Setup Main Menu (System-Setup-Hauptmenü) auf System BIOS (System-BIOS).
- 4. Klicken Sie auf dem Bildschirm System BIOS (System-BIOS) auf NVMe Settings (NVMe-Einstellungen).

### Details zu "NVMe Settings" (NVMe-Einstellungen)

#### Info über diese Aufgabe

Details zum Bildschirm "NVMe Settings" (NVMe-Einstellungen) werden nachfolgend erläutert:

#### Option Beschreibung

**NVMe Mode** Ermöglicht das Festlegen des NVMe-Modus. Diese Option ist standardmäßig als **Non RAID** (Nicht-RAID) eingestellt.

### **Boot Settings (Starteinstellungen)**

Sie können über den Bildschirm **Boot Settings** (Starteinstellungen) den Startmodus entweder auf **BIOS** oder auf **UEFI** setzen. Außerdem können Sie die Startreihenfolge festlegen.

- **UEFI**: Das "Unified Extensible Firmware Interface (UEFI)" (Vereinheitlichte erweiterbare Firmware-Schnittstelle) ist eine neue Schnittstelle zwischen Betriebssystem und Plattform-Firmware. Die Schnittstelle besteht aus Datentabellen mit auf die Plattform bezogenen Informationen sowie Serviceabrufen zu Start- und Laufzeit, die dem Betriebssystem und seinem Loader zur Verfügung stehen. Die folgenden Vorzüge sind verfügbar, wenn der **Boot Mode** (Startmodus) auf **UEFI** gesetzt ist:
  - Unterstützung für Laufwerkpartitionen mit mehr als 2 TB.
  - Erweiterte Sicherheit (z. B. "UEFI Secure Boot" (Sicherer UEFI-Start)).
  - Kürzere Startzeit.

(i) ANMERKUNG: Sie dürfen nur im UEFI-Modus über NVMe-Laufwerke starten.

• BIOS: Der BIOS Boot Mode (BIOS-Startmodus) ist der Startmodus "Legacy". Er wird für Abwärtskompatibilität beibehalten.

### Anzeigen von "Boot Settings" (Starteinstellungen)

Führen Sie folgende Schritte durch, um den Bildschirm Boot Settings (Starteinstellungen) anzuzeigen:

#### Schritte

- 1. Schalten Sie das System ein oder starten Sie es neu.
- 2. Drücken Sie umgehend auf die Taste <F2>, wenn die folgende Meldung angezeigt wird:

F2 = System Setup

- () ANMERKUNG: Wenn der Ladevorgang des Betriebssystems beginnt, bevor Sie F2 gedrückt haben, lassen Sie das System den Startvorgang vollständig ausführen. Starten Sie dann das System neu und versuchen Sie es erneut.
- 3. Klicken Sie im Bildschirm System Setup Main Menu (System-Setup-Hauptmenü) auf System BIOS (System-BIOS).
- 4. Klicken Sie auf dem Bildschirm System BIOS (System-BIOS) auf Boot Settings (Starteinstellungen).

### **Details zu Boot Settings**

#### Info über diese Aufgabe

Die Details zum Bildschirm Boot Settings (Starteinstellungen) werden nachfolgend erläutert:

| Option                   | Beschreibung                                                                                                    |
|--------------------------|----------------------------------------------------------------------------------------------------|
| Boot Mode                | Ermöglicht das Festlegen des Systemstartmodus.<br>VORSICHT: Das Ändern des Startmodus kann dazu führen, dass das System nicht mehr startet,<br>falls das Betriebssystem nicht im gleichen Startmodus installiert wurde.                                                                                                    |
|                          | Wenn das Betriebssystem <b>UEFI</b> unterstützt, kann diese Option auf <b>UEFI</b> gesetzt werden. Das Einstellen des<br>Felds auf <b>BIOS</b> ermöglicht die Kompatibilität mit Betriebssystemen, die UEFI nicht unterstützen. Diese Option ist<br>standardmäßig auf <b>UEFI</b> eingestellt.                                                                                                    |
|                          | () ANMERKUNG: Bei der Einstellung UEFI ist das Menü BIOS Boot Settings (BIOS-Starteinstellungen) deaktiviert.                                                                                                    |
| Boot Sequence<br>Retry   | Aktiviert oder deaktiviert die Funktion <b>Boot Sequence Retry</b> (Wiederholung der Startreihenfolge). Wenn diese<br>Option auf <b>Enabled</b> (Aktiviert) gesetzt ist, versucht das System bei einem fehlgeschlagenen Startversuch nach<br>30 Sekunden erneut zu starten. In der Standardeinstellung ist diese Option auf <b>Enabled</b> (Aktiviert).                                                                                                    |
| Festplatten-<br>Failover | Gibt das Laufwerk an, das im Falle eines Laufwerkfehlers gestartet wird. Die Geräte sind unter<br><b>Festplattenlaufwerksequenz</b> im Menü <b>Startoption Einstellung</b> ausgewählt. Wenn diese Option auf <b>Disabled</b><br>(Deaktiviert) festgelegt ist, wird nur das erste Laufwerk in der Liste versuchen, zu starten. Wenn diese Option<br>ist auf <b>Enabled</b> (Aktiviert) festgelegt ist, versuchen alle Laufwerke in der unter <b>Hard-Disk Drive Sequence</b><br>(Festplattenlaufwerksequenz) festgelegten Reihenfolge zu starten. Diese Option ist nicht aktiviert für <b>UEFI-<br/>Startmodus</b> . Diese Option ist standardmäßig auf <b>Disabled</b> (Deaktiviert) eingestellt. |

| Generic USB Boot                             | Aktiviert oder deaktiviert die Option für den USB-Start. Diese Option ist standardmäßig auf <b>Disabled</b> (Deaktiviert) eingestellt.                                                                                                    |
|----------------------------------------------|----------------------------------------------------------------------------------------------------|
| Hard-disk Drive<br>Placeholder               | Aktiviert bzw. deaktiviert die Option für den Festplattenplatzhalter. Diese Option ist standardmäßig auf <b>Disabled</b> (Deaktiviert) eingestellt.                                                                                                    |
| BIOS-<br>Starteinstellungen                  | Aktiviert oder deaktiviert BIOS-Startoptionen.  ANMERKUNG: Diese Option wird nur beim Startmodus BIOS aktiviert.                                                                                                    |
| UEFI-<br>Starteinstellungen                  | Aktiviert oder deaktiviert UEFI-Startoptionen.<br>Die Startoptionen lauten <b>IPv4 PXE</b> und <b>IPv6 PXE</b> . In der Standardeinstellung ist diese Option auf <b>IPv4</b><br>eingestellt.<br>(i) ANMERKUNG: Diese Option wird nur beim Startmodus UEFI aktiviert. |
| UEFI-<br>Startsequenz                        | Ermöglicht Ihnen die Änderung der Reihenfolge der Startgeräte.                                                                                                    |
| Startoptionen<br>aktivieren/<br>deaktivieren | Diese Funktion ermöglicht Ihnen die Auswahl der aktivierten oder deaktivierten Startgeräte.                                                                                                    |

### Auswählen des Systemstartmodus

Mit dem System-Setup können Sie einen der folgenden Startmodi für die Installation des Betriebssystems festlegen:

- Der BIOS-Startmodus ist die standardmäßige Startoberfläche auf BIOS-Ebene.
- Der UEFI-Startmodus (Standardeinstellung) ist eine erweiterte 64-Bit-Startoberfläche.

Wenn Sie das System so konfiguriert haben, dass es im UEFI-Modus starten soll, wird das System-BIOS ersetzt.

- 1. Klicken Sie im System-Setup-Hauptmenü auf Starteinstellungen, und wählen Sie die Option Startmodus aus.
- 2. Wählen Sie den UEFI-Startmodus aus, in dem das System gestartet werden soll.
  - VORSICHT: Das Ändern des Startmodus kann dazu führen, dass das System nicht mehr startet, falls das Betriebssystem nicht im gleichen Startmodus installiert wurde.

3. Nachdem das System im gewünschten Startmodus gestartet wurde, installieren Sie das Betriebssystem in diesem Modus.

(i) **ANMERKUNG:** Damit ein Betriebssystem im UEFI-Startmodus installiert werden kann, muss es UEFI-kompatibel sein. DOS- und 32-Bit-Betriebssysteme bieten keine UEFI-Unterstützung und können nur im BIOS-Startmodus installiert werden.

(i) ANMERKUNG: Aktuelle Informationen zu den unterstützten Betriebssystemen finden Sie unter www.dell.com/ossupport.

### Ändern der Startreihenfolge

#### Info über diese Aufgabe

Möglicherweise müssen Sie die Startreihenfolge ändern, wenn Sie von einem USB-Schlüssel oder einem optischen Laufwerk aus den Startvorgang durchführen möchten. Die folgenden Anweisungen können variieren, wenn Sie **BIOS** für **Boot Mode** (Startmodus) ausgewählt haben.

#### Schritte

- Klicken Sie im Bildschirm System Setup Main Menu (System-Setup-Hauptmenü) auf System BIOS > Boot Settings > UEFI/BIOS Boot Sequence ("System-BIOS" > "Starteinstellungen" > "Starteinstellungen für UEFI/BIOS" > "Startreihenfolge für UEFI/BIOS").
- 2. Klicken Sie auf Exit (Beenden) und auf Yes (Ja), um die Einstellungen beim Beenden zu speichern.

### Netzwerkeinstellungen

Im Bildschirm **Network Settings** (Netzwerkeinstellungen) können Sie die Einstellungen für den UEFI-PXE-Start, den iSCSI-Start und den HTTP-Start festlegen. Die Option zur Festlegung der Netzwerkeinstellungen ist nur im UEFI-Modus verfügbar.

(i) ANMERKUNG: Im BIOS-Modus werden die Netzwerkeinstellungen nicht vom BIOS gesteuert. Im BIOS-Startmodus handhabt das optionale Boot-ROM des Netzwerkcontrollers die Netzwerkeinstellungen.

### Anzeigen der Netzwerkeinstellungen

Führen Sie die folgenden Schritte aus, um den Bildschirm Network Settings (Netzwerkeinstellungen) anzuzeigen:

#### Schritte

- 1. Schalten Sie das System ein oder starten Sie es neu.
- 2. Drücken Sie umgehend auf die Taste <F2>, wenn die folgende Meldung angezeigt wird:

F2 = System Setup

- () ANMERKUNG: Wenn der Ladevorgang des Betriebssystems beginnt, bevor Sie F2 gedrückt haben, lassen Sie das System den Startvorgang vollständig ausführen. Starten Sie dann das System neu und versuchen Sie es erneut.
- 3. Klicken Sie im Bildschirm System Setup Main Menu (System-Setup-Hauptmenü) auf System BIOS (System-BIOS).
- 4. Klicken Sie im Bildschirm System-BIOS auf Netzwerkeinstellungen.

### Details zum Bildschirm "Network Settings" (Netzwerkeinstellungen)

Die Details zum Bildschirm Network Settings (Netzwerkeinstellungen) werden nachfolgend erläutert:

#### Info über diese Aufgabe

| Option                                            | Beschreibung                            |                                                                                                    |                                                                                                    |
|---------------------------------------------------|-----------------------------------------|----------------------------------------------------------------------------------------------------|----------------------------------------------------------------------------------------------------|
| UEFI PXE Settings<br>(UEFI-PXE-<br>Einstellungen) | Optionen                                | Beschreibung                                                                                                    |                                                                                                    |
|                                                   | PXE Device n (n =<br>1 bis 4)           | Aktiviert oder deaktiviert das Gerät. Wenn diese Option aktiviert ist, wird eine UEFI-PXE-<br>Startoption für das Gerät erstellt.      |                                                                                                    |
| UEFI HTTP<br>Settings                             | Optionen                                | Beschreibung                                                                                                    |                                                                                                    |
| (UEFI-HTTP-<br>Einstellungen)                     | HTTP Device (n =<br>1 bis 4)            | Aktiviert oder deaktiviert das Gerät. Wenn diese Option auf aktiviert ist, wird eine UEFI-<br>HTTP-Startoption für das Gerät erstellt. |                                                                                                    |
| UEFI-iSCSI-<br>Einstellungen                      | Ermöglicht die Steuer<br>Tabelle 1. Det | ung der iSCSI-Gerätekonfiguration.<br>ails zum Bildschirm "UEFI iSCS                                                                   | l Settings" (UEFI ISCSI-Einstellungen)                                                                                                    |
|                                                   | Option                                  |                                                                                                    | Beschreibung                                                                                                    |
|                                                   | iSCSI-Initiator                         | -Name                                                                                                    | Legt den Namen des iSCSI-Initiators im IQN-Format fest.                                                                                                    |
|                                                   | iSCSI Device 1                          |                                                                                                    | Aktiviert oder deaktiviert das iSCSI-Gerät. Wenn<br>diese Option deaktiviert ist, wird eine UEFI-<br>Startoption für das iSCSI-Gerät automatisch erstellt.<br>Diese Option ist standardmäßig auf (Deaktiviert)<br>eingestellt. |
|                                                   | iSCSI Device 1                          | Settings                                                                                                    | Ermöglicht die Steuerung der iSCSI-<br>Gerätekonfiguration.                                                                                                    |

Konfiguration der TLS-Authentifizierung Sie können den Start-TLS-Authentifizierungsmodus für dieses Gerät anzeigen und/oder ändern. **None** (Keine) bedeutet, dass der HTTP-Server und der Client sich nicht gegenseitig für diesen Start authentifizieren. **One way** (Einseitig) bedeutet, dass der HTTP-Server vom Client authentifiziert wird, während der Client nicht vom Server authentifiziert wird. In der Standardeinstellung ist diese Option auf **None** (Keine).

### Integrierte Geräte

Mit dem Bildschirm **Integrated Devices** (Integrierte Geräte) können Sie die Einstellungen sämtlicher integrierter Geräte anzeigen und konfigurieren, einschließlich des Grafikcontrollers, integrierter RAID-Controller und der USB-Anschlüsse.

### Anzeigen von "Integrated Devices" (Integrierte Geräte)

Führen Sie zum Anzeigen der Integrated Devices (Integrierte Geräte) folgende Schritte durch:

#### Schritte

- 1. Schalten Sie das System ein oder starten Sie es neu.
- 2. Drücken Sie umgehend auf die Taste <F2>, wenn die folgende Meldung angezeigt wird:

F2 = System Setup

- (i) ANMERKUNG: Wenn der Ladevorgang des Betriebssystems beginnt, bevor Sie F2 gedrückt haben, lassen Sie das System den Startvorgang vollständig ausführen. Starten Sie dann das System neu und versuchen Sie es erneut.
- 3. Klicken Sie im Bildschirm System Setup Main Menu (System-Setup-Hauptmenü) auf System BIOS (System-BIOS).
- 4. Auf dem Bildschirm System BIOS (System-BIOS) klicken Sie auf Integrated Devices (Integrierte Geräte).

### Details zu "Integrierte Geräte"

#### Info über diese Aufgabe

Die Details zum Bildschirm Integrierte Geräte werden nachfolgend erläutert:

| Option                        | Beschreibung                                                                                                    |  |
|-------------------------------|----------------------------------------------------------------------------------------------------|--|
| User Accessible<br>USB Ports  | Legt die benutzerzugängliche USB-Schnittstellen fest. Durch die Auswahl der Option <b>Nur hintere Anschlüsse</b><br><b>aktiviert</b> ) werden die vorderen USB-Anschlüsse deaktiviert und durch die Auswahl von <b>Alle Anschlüsse</b><br><b>deaktiviert</b> werden sowohl die vorderen als auch die hinteren USB-Anschlüsse deaktiviert.                                                                                                    |  |
|                               | Je nach Auswahl funktionieren während des Startprozesses USB-Tastatur und -Maus an bestimmten USB-<br>Schnittstellen. Nachdem der Betriebssystemtreiber geladen ist, sind die USB-Schnittstellen entsprechend der<br>Einstellung dieses Feld aktiviert oder deaktiviert.                                                                                                    |  |
| Internal USB Port             | Aktiviert oder deaktiviert die interne USB-Schnittstelle. Diese Option ist auf <b>Aktiviert</b> oder <b>Deaktiviert</b><br>eingestellt. Diese Option ist standardmäßig auf <b>Aktiviert</b> eingestellt.<br>(i) <b>ANMERKUNG:</b> Der interne SD-Kartenanschluss auf dem PCIe-Riser wird über den internen USB-Anschluss<br>gesteuert.                                                                                                    |  |
| Embedded NIC1<br>and NIC2     | () ANMERKUNG: Die integrierte Optionen NIC1 und NIC2 sind nur in Systemen verfügbar, die nicht über die Integrierte Netzwerkkarte 1 verfügen.                                                                                                    |  |
|                               | Aktiviert oder deaktiviert die Integrierte NIC1- und NIC2-Optionen. Wenn die Einstellung auf <b>Deaktiviert</b> gesetzt ist, wird der NIC möglicherweise immer noch für freigegebenen Netzwerkzugriff durch den integrierten Management-Controller zur Verfügung stehen. Die integrierten NIC1- und NIC2-Optionen sind nur in Systemen verfügbar, die nicht über Network Daughter Cards (NDCs) verfügen. Die integrierten NIC1- und NIC2-Optionen und die Option "Integrated Network Card 1" (Integrierte Netzwerkkarte 1) schließen sich gegenseitig aus. Konfigurieren Sie die Integrierte NIC1- und NIC2-Optionen mithilfe der NIC-Verwaltungsprogramme auf dem Gerät. |  |
| I/OAT DMA<br>Engine           | Aktiviert oder deaktiviert die I/O Acceleration Technology (I/OAT, Technologie zur Beschleunigung der<br>Ein-/Ausgabeaktivität). I/OAT ist ein Satz von DMA-Funktionen zur Beschleunigung Netzwerkverkehr und<br>geringerer CPU-Auslastung. Aktivieren Sie die Option nur dann, wenn Hardware und Software diese Funktion<br>unterstützen.Diese Option ist standardmäßig auf <b>Deaktiviert</b> eingestellt.                                                                                                    |  |
| E/A-Snoop-<br>Holdoff-Antwort | Legt fest, wie viele Zyklen die PCI-E/A Snoop-Anfragen des Prozessors zurückhalten kann, um zunächst eigene<br>Schreibvorgänge auf den LLC abzuschließen. Mithilfe dieser Einstellung lässt sich die Leistung bei Arbeitslasten<br>verbessern, bei denen Durchsatz und Latenz eine Rolle spielen.                                                                                                    |  |

| Option                                                                    | Beschreibung                                                                                                    |  |
|---------------------------------------------------------------------------|----------------------------------------------------------------------------------------------------|--|
| Embedded Video<br>Controller                                              | Aktiviert oder deaktiviert die Verwendung des integrierten Video-Controllers als primäre Anzeige. Bei der<br>Einstellung <b>Aktiviert</b> fungiert der integrierte Video-Controller als primäre Anzeige, selbst wenn Add-In-<br>Grafikkarten installiert sind. Bei der Einstellung <b>Deaktiviert</b> wird eine Add-in-Grafikkarte als primäre Anzeige<br>verwendet. BIOS gibt während des Einschalt-Selbsttests (POST) und in der Umgebung vor dem Startvorgang<br>sowohl für das primären Add-in-Video als auch für das integrierten Video Anzeigen aus. Das integrierte Video wird<br>deaktiviert, bevor das Betriebssystem gestartet wird. In der Standardeinstellung ist diese Option auf <b>Aktiviert</b> .<br>() <b>ANMERKUNG:</b> Wenn mehrere Add-In-Grafikkarten im System installiert sind, wird die erste während<br>der PCI-Nummerierung erkannte Karte als das primäres Video ausgewählt. Möglicherweise müssen<br>Neuanordnung der Karten in den Steckplätzen vorgenommen werden, um zu steuern, welche Karte das<br>primäre Video ist. |  |
| Current State of<br>Embedded Video<br>Controller                          | Zeigt den aktuellen Status des eingebetteten Video-Controllers an. Der <b>Aktueller Status des integrierten</b><br><b>Video-Controllers</b> ist ein schreibgeschütztes Feld. Wenn der integrierte Video-Controller die einzige<br>Anzeigefunktion im System darstellt (d. h., es wurde keine Add-in-Grafikkarte installiert), dann wird der integrierte<br>Video-Controller automatisch als primäre Anzeige verwendet, auch wenn die Option für die <b>integrierte Video-Controller</b> -Einstellung auf <b>Deaktiviert</b> gesetzt ist.                                                                                                    |  |
| SR-IOV Global<br>Enable                                                   | Aktiviert oder deaktiviert die BIOS-Konfiguration der Single Root I/O Virtualization (SR-IOV)-Geräte. Diese Option ist standardmäßig auf <b>Deaktiviert</b> eingestellt.                                                                                                    |  |
| Interne SD-<br>Kartenschnittstell<br>e                                    | Aktiviert oder deaktiviert die Option Internal SD Card Port des internen Dual SD-Moduls (IDSDM). Diese Option ist standardmäßig auf <b>Aktiviert</b> eingestellt.                                                                                                    |  |
| Redundanz für<br>interne SD-Karten                                        | Machen Sie den SD-Kartensteckplatz am internen Dual SD-Modul (IDSDM) ausfindig. Wenn der <b>Spiegelung</b> -<br>Modus eingestellt ist, werden Daten auf beide SD-Karten geschrieben. Beim Ausfall einer der Karten und Ersatz<br>der ausgefallenen Karte werden die Daten der aktiven Karte während des Systemstarts auf die Offline-Karte<br>kopiert.                                                                                                    |  |
|                                                                           | Wenn Internal SD Card Redundancy so eingestellt ist <b>deaktiviert</b> , werden nur die primäre SD-Karte sichtbar ist<br>für das Betriebssystem. Diese Option ist standardmäßig auf <b>Deaktiviert</b> eingestellt.                                                                                                    |  |
| Primäre interne<br>SD-Karte                                               | Standardmäßig ist als primäre SD-Karte die SD-Karte 1 ausgewählt. Wenn die SD-Karte 1 nicht vorhanden ist, legt der Controller die SD-Karte 2 als primäre SD-Karte fest.                                                                                                    |  |
| OS Watchdog<br>Timer                                                      | Wenn Ihr System nicht mehr reagiert, unterstützt Sie der Watchdog-Zeitgeber bei der Wiederherstellung des<br>Betriebssystems. Wenn diese Option auf <b>Aktiviert</b> gestellt ist, initialisiert das Betriebssystem den Zeitgeber.<br>Wenn diese Option auf <b>Deaktiviert</b> , d.h. auf die Standardeinstellung, gesetzt ist, hat der Zeitgeber keine<br>Auswirkungen auf das System.                                                                                                    |  |
| Empty Slot<br>Unhide (Leere<br>Steckplätze<br>einblenden)                 | Aktiviert oder deaktiviert die Root-Ports aller leeren Steckplätze, die für das BIOS und das Betriebssystem zugänglich sind. Diese Option ist standardmäßig auf <b>Deaktiviert</b> eingestellt.                                                                                                    |  |
| Speicher ordnete<br>E/A über 4GB zu                                       | Aktiviert oder deaktiviert die Unterstützung für PCIe-Geräte, die große Speichermengen erfordern. Aktivieren Sie diese Option nur für 64- Bit-Betriebssysteme bestimmt. In der Standardeinstellung ist diese Option auf <b>Aktiviert</b> .                                                                                                    |  |
| Memory Mapped<br>I/O Base<br>(Speicherzugeord<br>neter E/A-<br>Basiswert) | Bei der Einstellung <b>12 TB</b> werden dem MMIO-Basiswert vom System 12 TB zugewiesen. Aktivieren Sie diese Option für ein Betriebssystem, das erfordert 44 Bit PCIe-Adressierung. Bei der Einstellung <b>512 GB</b> werden dem MMIO-Basiswert vom System 512 GB zugewiesen und die maximale Unterstützung für Speicher wird auf weniger als 512 GB reduziert. Aktivieren Sie diese Option nur für die 4 GPU-DGMA Problem. In der Standardeinstellung ist diese Option auf <b>56 TB</b> .                                                                                                    |  |
| Slot Disablement<br>(Steckplatzdeakti<br>vierung)                         | Aktiviert oder deaktiviert die verfügbaren PCIe-Steckplätze auf dem System. Die Funktion "Slot Disablement" (Steckplatzdeaktivierung) steuert die Konfiguration der PCIe-Karten, die im angegebenen Steckplatz installiert sind. Steckplätze dürfen nur dann deaktiviert werden, wenn die installierte Peripheriegeräte-Karte das Starten des Betriebssystems verhindert oder Verzögerungen beim Gerätestart verursacht. Wenn der Steckplatz deaktiviert ist, sind sowohl die Option "ROM Driver" (ROM-Treiber) als auch die Option "UEFI Driver" (UEFI-Treiber) deaktiviert. Es können nur die Steckplätze gesteuert werden, die im System vorhanden sind.                                                                                                    |  |

#### Option Beschreibung

#### Tabelle 2. Steckplatzdeaktivierung

| Option       | Beschreibung                                                                                                    |
|--------------|----------------------------------------------------------------------------------------------------|
| Steckplatz 1 | Aktiviert bzw. deaktiviert, bzw. nur der Starttreiber<br>ist für den PCIe-Steckplatz 1 deaktiviert. In der<br>Standardeinstellung ist diese Option auf <b>Aktiviert</b> . |
| Steckplatz 2 | Aktiviert bzw. deaktiviert, bzw. nur der Starttreiber<br>ist für den PCIe-Steckplatz 2 deaktiviert. In der<br>Standardeinstellung ist diese Option auf <b>Aktiviert</b> . |
| Steckplatz 3 | Aktiviert oder deaktiviert oder nur die Boot-Treiber<br>deaktiviert ist für den PCle-Steckplatz 3. In der<br>Standardeinstellung ist diese Option auf <b>Aktiviert</b> .  |
| Steckplatz 4 | Aktiviert oder deaktiviert oder nur die Boot-Treiber<br>deaktiviert ist für den PCle-Steckplatz 4. In der<br>Standardeinstellung ist diese Option auf <b>Aktiviert</b> .  |
| Steckplatz 5 | Aktiviert oder deaktiviert oder nur die Boot-Treiber<br>deaktiviert ist für den PCle-Steckplatz 5. In der<br>Standardeinstellung ist diese Option auf <b>Aktiviert</b> .  |

#### Slot Bifurcation Ermöglicht Standardverzweigung für Plattform, Automatische Ermittlung von Verzweigungen und Manuelle Steuerung von Verzweigungen. Die Standardeinstellung auf Platform Standard Bifurkation. Auf das Feld für Steckplatz-Verzweigung kann zugegriffen werden, wenn Manual Bifurcation Control (Manuelle Steuerung von Verzweigungen) eingestellt ist. Das Feld ist deaktiviert, wenn Standardverzweigung für Plattform oder Auto Discovery of Bifurcation (Automatische Ermittlung von Verzweigungen) eingestellt ist.

#### Tabelle 3. Verzweigung Steckplatz

| Option                                                   | Beschreibung                                                          |
|----------------------------------------------------------|-----------------------------------------------------------------------|
| Automatische Ermittlung der<br>Verzweigungseinstellungen | Plattform Standard-Verzweigung, automatische und manuelle Verzweigung |
| Verzweigung Steckplatz 1                                 | x4-Verzweigung                                                        |
| Verzweigung Steckplatz 2                                 | x4-Verzweigung                                                        |
| Verzweigung Steckplatz 4                                 | x4-Verzweigung                                                        |
| Verzweigung Steckplatz 5                                 | x4-Verzweigung                                                        |

### Serielle Kommunikation

Mit dem Bildschirm **Serial Communication** (Serielle Kommunikation) können Sie die Eigenschaften für den seriellen Kommunikationsport anzeigen.

### Anzeigen von "Serial Communication" (Serielle Kommunikation)

So zeigen Sie den Bildschirm Serial Communication (Serielle Kommunikation) an:

#### Schritte

- 1. Schalten Sie das System ein oder starten Sie es neu.
- 2. Drücken Sie umgehend auf die Taste <F2>, wenn die folgende Meldung angezeigt wird:

F2 = System Setup

(i) ANMERKUNG: Wenn der Ladevorgang des Betriebssystems beginnt, bevor Sie F2 gedrückt haben, lassen Sie das System den Startvorgang vollständig ausführen. Starten Sie dann das System neu und versuchen Sie es erneut.

- 3. Klicken Sie im Bildschirm System Setup Main Menu (System-Setup-Hauptmenü) auf System BIOS (System-BIOS).
- 4. Klicken Sie auf dem Bildschirm System BIOS (System-BIOS) auf Serial Communication (Serielle Kommunikation).

### **Details zu Serielle Kommunikation**

#### Info über diese Aufgabe

Die Details zum Bildschirm Serielle Kommunikation werden nachfolgend erläutert:

| Option                       | Beschreibung                                                                                                    |  |  |
|------------------------------|----------------------------------------------------------------------------------------------------|--|--|
| Serielle<br>Kommunikation    | Ermöglicht die Auswahl serieller Kommunikationsgeräte ("Serial Device 1" [Serielles Gerät 1] und "Serial Device<br>2" [Serielles Gerät 2]) im BIOS. BIOS-Konsolenumleitung kann auch aktiviert werden, und die verwendete<br>Portadresse lässt sich festlegen. Diese Option ist standardmäßig auf <b>Auto</b> (Automatisch) eingestellt.                                                                                                    |  |  |
| Serial Port<br>Address       | Ermöglicht das Festlegen der Portadresse für serielle Geräte. Das Feld legt als Adresse des seriellen Ports<br>entweder COM1 oder COM2 fest (COM1 = 0x3F8, COM2 = 0x2F8). Diese Option ist standardmäßig auf Serial<br>Device1=COM2 or Serial Device 2=COM1 (Serielles Gerät 1 = COM2 oder Serielles Gerät 2 = COM1) gesetzt.<br>(i) ANMERKUNG: Sie können für die Funktion "Serial over LAN (SOL)" (Seriell über LAN) nur "Serial Device 2"<br>(Serielles Gerät 2) verwenden. Um die Konsolenumleitung über SOL nutzen zu können, konfigurieren Sie für<br>die Konsolenumleitung und das serielle Gerät dieselbe Anschlussadresse. |  |  |
|                              | () ANMERKUNG: Jedes Mal, wenn das System gestartet wird, synchronisiert das BIOS die in iDRAC gespeicherte serielle MUX-Einstellung. Die serielle MUX-Einstellung kann unabhängig in iDRAC geändert werden. Aus diesem Grund wird diese Einstellung beim Laden der BIOS-Standardeinstellungen aus dem BIOS-Setup-Dienstprogramm möglicherweise nicht immer auf die MUX-Einstellung von "Serial Device 1" (Serielles Gerät 1) zurückgesetzt.                                                                                                    |  |  |
| External Serial<br>Connector | Mithilfe dieser Option können Sie den externen seriellen Anschluss mit dem <b>Serial Device 1</b> (Serielles Gerät 1),<br><b>Serial Device 2</b> (Serielles Gerät 2) oder dem <b>Remote Access Device</b> (Remote-Zugriffgerät) verbinden. Diese<br>Option ist standardmäßig auf <b>Serial Device 1</b> (Serielles Gerät 1) eingestellt.                                                                                                    |  |  |
|                              | (i) ANMERKUNG: Nur "Serial Device 2" (Serielles Gerät 2) kann für "Serial over LAN (SOL)" (seriell über LAN) genutzt werden. Um die Konsolenumleitung über SOL nutzen zu können, konfigurieren Sie für die Konsolenumleitung und das serielle Gerät dieselbe Anschlussadresse.                                                                                                    |  |  |
|                              | (i) ANMERKUNG: Jedes Mal, wenn das System gestartet wird, synchronisiert das BIOS die in iDRAC gespeicherte serielle MUX-Einstellung. Die serielle MUX-Einstellung kann unabhängig in iDRAC geändert werden. Aus diesem Grund wird diese Einstellung beim Laden der BIOS-Standardeinstellungen aus dem BIOS-Setup-Dienstprogramm möglicherweise nicht immer auf die Standardeinstellung von "Serial Device 1" (serielles Gerät 1) zurückgesetzt.                                                                                                    |  |  |
| Failsafe Baud Rate           | Zeigt die ausfallsichere Baudrate für die Konsolenumleitung an. Das BIOS versucht, die Baudrate automatisch zu bestimmen. Diese ausfallsichere Baudrate wird nur verwendet, wenn der Versuch fehlschlägt, und der Wert darf nicht geändert werden. Diese Option ist standardmäßig auf <b>115200</b> eingestellt.                                                                                                    |  |  |
| Remote Terminal<br>Type      | Ermöglicht die Festlegung des Terminal-Typs der Remote-Konsole. Diese Option ist standardmäßig als <b>VT100/</b><br><b>VT220</b> eingestellt.                                                                                                    |  |  |
| Redirection After<br>Reboot  | Ermöglicht das Aktivieren oder Deaktivieren der BIOS-Konsolenumleitung, wenn das Betriebssystem geladen wird.<br>In der Standardeinstellung ist diese Option auf <b>Enabled</b> (Aktiviert).                                                                                                    |  |  |

### Systemprofileinstellungen

Mit dem Bildschirm **System Profile Settings** (Systemprofileinstellungen) können Sie spezifische Einstellungen zur Systemleistung wie die Energieverwaltung aktivieren.

### Anzeigen von "System Profile Settings" (Systemprofileinstellungen)

Führen Sie die folgenden Schritte aus, um den Bildschirm System Profile Settings (Systemprofileinstellungen) anzuzeigen:

#### Schritte

- 1. Schalten Sie das System ein oder starten Sie es neu.
- 2. Drücken Sie umgehend auf die Taste <F2>, wenn die folgende Meldung angezeigt wird:

F2 = System Setup

() ANMERKUNG: Wenn der Ladevorgang des Betriebssystems beginnt, bevor Sie F2 gedrückt haben, lassen Sie das System den Startvorgang vollständig ausführen. Starten Sie dann das System neu und versuchen Sie es erneut.

- 3. Klicken Sie im Bildschirm System Setup Main Menu (System-Setup-Hauptmenü) auf System BIOS (System-BIOS).
- 4. Klicken Sie auf dem Bildschirm System BIOS (System-BIOS) auf System Profile Settings (Systemprofileinstellungen).

### Systemprofileinstellungen – Details

#### Info über diese Aufgabe

Die Details zum Bildschirm System Profile Settings (Systemprofileinstellungen) werden nachfolgend erläutert:

| Option                  | Beschreibung                                                                                                    |  |
|-------------------------|----------------------------------------------------------------------------------------------------|--|
| System Profile          | Richtet das Systemprofil ein. Wenn die Option Systemprofil auf einen anderen Modus als <b>Custom</b><br>(Benutzerdefiniert) gesetzt wird, legt das BIOS automatisch die restlichen Optionen fest. Die übrigen Optionen<br>lassen sich nur im Modus <b>Custom</b> (Benutzerdefiniert) ändern.Diese Option ist standardmäßig auf <b>Performance</b><br><b>Per Watt Optimized (DAPC)</b> (Optimierte Leistung pro Watt [DAPC]) festgelegt. DAPC steht für Dell<br>Active Power Controller.Die übrigen Optionen sind <b>Performance Per Watt (OS)</b> (Leistung pro Watt [OS]),<br><b>Performance</b> (Leistung) und <b>Workstation Performance</b> (Workstation-Leistung).<br>() <b>ANMERKUNG:</b> Alle Parameter auf dem Bildschirm für Systemprofileinstellungen sind nur verfügbar, wenn<br>die Option <b>System Profile</b> (Systemprofil) auf <b>Custom</b> (Benutzerdefiniert) gesetzt ist. |  |
| CPU Power<br>Management | Ermöglicht das Festlegen der CPU-Stromverwaltung. Diese Option ist standardmäßig auf <b>System</b><br>DBPM (DAPC) (System-DBPM [DAPC]) festgelegt. DBPM steht für Demand-Based Power Management<br>(Bedarfsabhängige Energieverwaltung). Weitere Optionen sind OS DBPM (OS-DBPM) und Maximum<br>Performance (Maximale Leistung).                                                                                                    |  |
| Memory<br>Frequency     | Legt die Geschwindigkeit des Systemspeichers fest. Sie können die Option <b>Maximum Performance</b> (Maximale Leistung), <b>Maximum Reliability</b> (Maximale Zuverlässigkeit) oder eine bestimmte Geschwindigkeit auswählen. Diese Option ist standardmäßig auf <b>Maximum Performance</b> (Maximale Leistung) festgelegt.                                                                                                    |  |
| Turbo Boost             | Aktiviert bzw. deaktiviert den Prozessorbetrieb im Turbo-Boost-Modus. In der Standardeinstellung ist diese<br>Option auf <b>Enabled</b> (Aktiviert).                                                                                                    |  |
| C1E                     | Aktiviert oder deaktiviert den Wechsel des Prozessors in einen Zustand mit minimaler Leistung, sobald der Prozessor im Leerlauf arbeitet. In der Standardeinstellung ist diese Option auf <b>Enabled</b> (Aktiviert).                                                                                                    |  |
| C States                | Aktiviert bzw. deaktiviert den Prozessorbetrieb in allen verfügbaren Stromzuständen. In der Standardeinstellung<br>ist diese Option auf <b>Enabled</b> (Aktiviert).                                                                                                    |  |
| Schreiben Daten-<br>CRC | Aktiviert oder deaktiviert die Funktion "Schreiben Daten-CRC". Diese Option ist standardmäßig auf <b>Disabled</b><br>(Deaktiviert) eingestellt.                                                                                                    |  |
| Memory Patrol<br>Scrub  | Legt die Häufigkeit des Memory-Scrubbings (Erweiterte Speicherfehlererkennung) fest. Diese Option ist<br>standardmäßig auf <b>Standard</b> festgelegt.                                                                                                    |  |
| Memory Refresh<br>Rate  | Legt die Speicheraktualisierungsrate auf 1x oder 2x fest. Diese Option ist standardmäßig auf <b>1x</b> festgelegt.                                                                                                    |  |
| Nicht-Kern-<br>Frequenz | Ermöglicht die Auswahl eines Werts für die Option <b>Processor Uncore Frequency</b> (Nicht-Kern-<br>Frequenz Prozessor). Die Option <b>Dynamic mode</b> (Dynamischer Modus) ermöglicht es dem Prozessor, die<br>Energieressourcen während der Laufzeit optimal auf alle Kerne und Nicht-Kerne zu verteilen. Die Optimierung<br>der Nicht-Kern-Frequenz zum Energiesparen oder zur Leistungsoptimierung ist von der Einstellung der Option<br><b>Energy Efficiency Policy (Energieeffizienzregel)</b> abhängig.                                                                                                    |  |

| Option                                                                                                    | Beschreibung                                                                                                    |  |  |
|----------------------------------------------------------------------------------------------------|----------------------------------------------------------------------------------------------------|--|--|
| Energieeffizienzre<br>gel                                                                                                    | Ermöglicht die Auswahl der Energy Efficient Policy (Energieeffizienzregel).                                                                                                    |  |  |
|                                                                                                    | Der CPU verwendet die Einstellung, um das interne Verhalten des Prozessors zu beeinflussen und legt fest, ob<br>das Ziel eine höhere Performance oder höhere Energieeinsparungen sein soll. Diese Option ist standardmäßig auf<br><b>Balanced Performance (Ausgewogene Leistung)</b> festgelegt.                                                                                                    |  |  |
| Number of<br>Turbo Boost<br>Enabled Cores<br>for Processor 1<br>(Anzahl der für<br>den Turbo-Boost-<br>Modus aktivierten<br>Kerne für<br>Prozessor 1) | <ul> <li>ANMERKUNG: Wenn zwei Prozessoren im System installiert wurden, wird ein Eintrag für Number of<br/>Turbo Boost Enabled Cores for Processor 2 (Anzahl der für den Turbo-Boost-Modus aktivierten<br/>Kerne für Prozessor 2) angezeigt.</li> <li>Steuert die Anzahl der für den Turbo-Boost-Modus aktivierten Kerne für Prozessor 1. In der Standardeinstellung<br/>ist die maximale Anzahl der Kerne aktiviert.</li> </ul> |  |  |
| Monitor/Mwait                                                                                                    | Ermöglicht das Aktivieren der Monitor/Mwait-Anweisungen im Prozessor. Diese Option ist standardmäßig auf<br>Enabled (Aktiviert) festgelegt; dies gilt für alle System mit Ausnahme von Custom (Benutzerdefiniert).<br>(i) ANMERKUNG: Diese Option kann nur deaktiviert werden, wenn die Option C States (C-States) im Modus<br>Custom (Benutzerdefiniert) auf Disabled (Deaktiviert) gesetzt ist.                                |  |  |
|                                                                                                    | (i) ANMERKUNG: Wenn die Option C States (C-States) im Modus Custom (Benutzerdefiniert) auf<br>Enabled (Aktiviert) festgelegt ist, haben Änderungen der Monitor-/Mwait-Einstellung keine Auswirkungen<br>auf die Stromversorgung oder die Leistung des System.                                                                                                    |  |  |
| CPU Interconnect<br>Bus Link Power<br>Management<br>(Energieverwaltun<br>g für die CPU-<br>Busverbindungen)                                           | Aktiviert oder deaktiviert die Energieverwaltung für die CPU Interconnect Bus Links. In der Standardeinstellung ist diese Option auf <b>Enabled</b> (Aktiviert).                                                                                                    |  |  |
| PCI ASPM L1<br>Link Power<br>Management                                                                                                    | Aktiviert oder deaktiviert die PCI-ASPM-L1-Link-Stromverwaltung. In der Standardeinstellung ist diese Option auf <b>Enabled</b> (Aktiviert).                                                                                                    |  |  |

### **Systemsicherheit**

Mit dem Bildschirm **System Security** (Systemsicherheit) können Sie bestimmte Funktionen wie das Festlegen des Kennworts des System, des Setup-Kennworts und die Deaktivierung des Betriebsschalters durchführen.

### Anzeigen von "System Security" (Systemsicherheit)

Führen Sie folgenden Schritte durch, um den Bildschirm System Security (Systemsicherheit) anzuzeigen:

#### Schritte

- 1. Schalten Sie das System ein oder starten Sie es neu.
- 2. Drücken Sie umgehend auf die Taste <F2>, wenn die folgende Meldung angezeigt wird:

```
F2 = System Setup
```

(i) ANMERKUNG: Wenn der Ladevorgang des Betriebssystems beginnt, bevor Sie F2 gedrückt haben, lassen Sie das System den Startvorgang vollständig ausführen. Starten Sie dann das System neu und versuchen Sie es erneut.

- 3. Klicken Sie auf dem Bildschirm System Setup Main Menu (System-Setup-Hauptmenü) auf System BIOS (System-BIOS).
- 4. Klicken Sie auf dem Bildschirm System BIOS (System-BIOS) auf System Security (Systemsicherheit).

### Details zum Bildschirm "Systemsicherheitseinstellungen"

#### Info über diese Aufgabe

Die Details zum Bildschirm System Security Settings (Systemsicherheitseinstellungen) werden nachfolgend erläutert:

| Option          | Beschreibung                                                                                                    |
|-----------------|----------------------------------------------------------------------------------------------------|
| CPU AES-NI      | Verbessert die Geschwindigkeit von Anwendungen durch Verschlüsselung und Entschlüsselung unter Einsatz<br>der AES-NI-Standardanweisungen und ist per Standardeinstellung auf Enabled (Aktiviert) gesetzt. In der<br>Standardeinstellung ist diese Option auf <b>Enabled</b> (Aktiviert). |
| System Password | Ermöglicht das Einrichten des Systemkennworts. Diese Option ist standardmäßig auf <b>Enabled</b> (Aktiviert) gesetzt und ist schreibgeschützt, wenn der Jumper im System nicht installiert ist.                                                                                          |
| Setup-Kennwort  | Ermöglicht das Einrichten des System-Setup-Kennworts. Wenn der Kennwort-Jumper nicht im System installiert<br>ist, ist diese Option schreibgeschützt.                                                                                                    |
| Kennwortstatus  | Ermöglicht das Sperren des Systemkennworts. In der Standardeinstellung ist diese Option auf <b>Unlocked</b><br>(Entriegelt).                                                                                                    |
| TPM Security    | i ANMERKUNG: Das TPM-Menü ist nur verfügbar, wenn das TPM-Modul installiert ist.                                                                                                    |
|                 | Ermöglicht es Ihnen, den Berichtsmodus des TPMs zu steuern. Standardmäßig ist die Ontion <b>TPM Security</b>                                                                                                    |

Ermöglicht es Ihnen, den Berichtsmodus des TPMs zu steuern. Standardmäßig ist die Option **TPM Security** (TPM-Sicherheit) auf **Off** (Deaktiviert) eingestellt. Die Felder "TPM Status" (TPM-Status), "TPM Activation" (TPM-Aktivierung) und "Intel TXT" können nur geändert werden, wenn das Feld **TPM Status** (TPM-Status) auf **On with Pre-boot Measurements** (Aktiviert mit Maßnahmen vor dem Start) oder **On without Pre-boot Measurements** (Aktiviert ohne Maßnahmen vor dem Start) gesetzt ist.

#### Tabelle 4. TPM 1.2 – Sicherheitsinformationen

| Option            | Beschreibung                                                                                                    |
|-------------------|----------------------------------------------------------------------------------------------------|
| TPM-Informationen | Ermöglicht das Ändern des TPM-Betriebszustands.<br>Diese Option ist standardmäßig auf <b>No Change</b><br>(Keine Änderung) eingestellt.                                                                                                    |
| TPM Firmware      | Zeigt die TPM-Firmware-Version an.                                                                                                    |
| TPM Status        | Gibt den TPM-Status an.                                                                                                    |
| TPM-Befehl        | Setzen Sie das TPM (Trusted Platform Module) ein.<br>Bei der Einstellung <b>Keine</b> wird kein Befehl an das<br>TPM gesendet. Bei der Einstellung <b>Aktivieren</b> ist<br>das TPM aktiviert. Bei der Einstellung <b>Deactivate</b><br>( <b>Deaktivieren</b> ), ist das TPM deaktiviert. Bei der<br>Einstellung <b>löschen</b> , werden alle Inhalte des TPM<br>gelöscht. In der Standardeinstellung ist diese Option<br>auf <b>None</b> (Keine). |

#### Tabelle 5. TPM 2.0 – Sicherheitsinformationen

| Option            | Beschreibung                                                                                                    |
|-------------------|----------------------------------------------------------------------------------------------------|
| TPM-Informationen | Ermöglicht das Ändern des TPM-Betriebszustands.<br>Diese Option ist standardmäßig auf <b>No Change</b><br>(Keine Änderung) eingestellt.                                                                                                    |
| TPM Firmware      | Zeigt die TPM-Firmware-Version an.                                                                                                    |
| TPM Hierarchy     | Dient zum Aktivieren, Deaktivieren oder Löschen von<br>Speicher- und Endorsement Key-Hierarchien. Wenn<br>diese Einstellung auf <b>Enabled</b> (Aktiviert) festgelegt<br>ist, können die Speicher- und Endorsement Key-<br>Hierarchien verwendet werden. |
|                   | Wenn diese Einstellung auf <b>Disabled</b> (Deaktiviert)<br>festgelegt ist, können die Speicher- und                                                                                                    |

#### Option Beschreibung

vermeiden Aktualisierungsfehler.

|                                                                                 | Option                                                                                                    | Beschreibung                                                                                                    |
|---------------------------------------------------------------------------------|----------------------------------------------------------------------------------------------------|----------------------------------------------------------------------------------------------------|
|                                                                                 |                                                                                                    | Endorsement Key-Hierarchien nicht verwendet werden.                                                                                                    |
|                                                                                 |                                                                                                    | Wenn diese Einstellung auf <b>Clear</b> (Löschen)<br>festgelegt ist, werden alle Werte aus den<br>Speicher- und Endorsement Key-Hierarchien<br>gelöscht. Anschließend wird die Einstellung auf<br><b>Enabled</b> (Aktiviert) festgelegt.                                                                                  |
| TPM-<br>Informationen                                                           | Ermöglicht das Ändern des TPM-Betriebszustands. Diese Op<br>eingestellt.                                                                                                    | otion ist standardmäßig auf Type: 1.2-NTC                                                                                                    |
| TPM Status                                                                      | Gibt den TPM-Status an.                                                                                                    |                                                                                                    |
| TPM-Befehl                                                                      | Setzen Sie das TPM (Trusted Platform Module) ein. Bei der Einstellung <b>Keine</b> wird kein Befehl an das TPM gesendet. Bei der Einstellung <b>Aktivieren</b> ist das TPM aktiviert. Bei der Einstellung <b>Deactivate (Deaktivieren)</b> , ist das TPM deaktiviert. Bei der Einstellung <b>Iöschen</b> , werden alle Inhalte des TPM gelöscht. In der Standardeinstellung ist diese Option auf <b>None</b> (Keine).<br><b>VORSICHT: Das Löschen des TPM führt zum Verlust aller Schlüssel im TPM. Der Verlust von TPM-Schlüsseln kann den Startvorgang des Betriebssystems beeinträchtigen.</b> |                                                                                                    |
|                                                                                 | Dieses Feld ist schreibgeschützt, wenn <b>TPM Security</b> auf <b>C</b><br>Neustart, bevor sie wirksam wird.                                                                                                    | Off. Diese Aktion erfordert einen zusätzlichen                                                                                                    |
| Erweiterte TPM-<br>Einstellungen                                                | Diese Einstellung ist nur aktiviert, wenn TPM Security auf "O                                                                                                    | n" gesetzt ist.                                                                                                    |
| Intel(R) TXT                                                                    | Ermöglicht das Aktivieren bzw. Deaktivieren der Option "Inte<br>Aktivierung von <b>Intel TXT</b> muss die Virtualisierungstechnolog<br>Vorstart-Messungen auf Enabled (Aktiviert) gesetzt werden<br>(Aus).                                                                                                    | I Trusted Execution Technology (TXT)". Zur<br>gie aktiviert werden und die TPM-Sicherheit mit<br>. In der Standardeinstellung ist diese Option auf <b>Off</b>                                                                                                    |
| Netzschalter                                                                    | Ermöglicht das Aktivieren bzw. Deaktivieren des Netzschalte<br>Standardeinstellung ist diese Option auf <b>Enabled</b> (Aktiviert).                                                                                                    | ers auf der Vorderseite des Systems. In der                                                                                                    |
| Netzstromwiederh<br>erstellung                                                  | Ermöglicht das Festlegen der Reaktion des Systems, nachde<br>wiederhergestellt wurde. In der Standardeinstellung ist diese                                                                                                    | m die Netzstromversorgung des System<br>Option auf <b>Last</b> (Letzte).                                                                                                    |
| Verzögerung bei<br>Netzstromwiederh<br>erstellung                               | Ermöglicht das Einstellen der Zeitspanne, die für das Hochfal<br>soll, nachdem die Netzstromversorgung des System wiederh<br>Option auf <b>Immediate</b> (Sofort).                                                                                                    | nren des Systems in Anspruch genommen werden<br>ergestellt wurde. In der Standardeinstellung ist diese                                                                                                    |
| User Defined<br>Delay<br>(Benutzerdefiniert<br>e Verzögerung)<br>(60 bis 600 s) | Ermöglicht das Festlegen der Option <b>User Defined Delay</b> (E<br><b>AC Power Recovery Delay</b> (Verzögerung bei Netzstromwi<br>(Benutzerdefiniert) gewählt wird.                                                                                                    | Benutzerdefinierte Verzögerung), wenn für<br>ederherstellung) die Option <b>User Defined</b>                                                                                                    |
| Variabler UEFI-<br>Zugriff                                                      | Bietet unterschiedliche Grade von UEFI-Sicherungsvariablen. Wenn die Option auf <b>Standard</b><br>(Standardeinstellung) gesetzt ist, sind die UEFI-Variablen gemäß der UEFI-Spezifikation im Betriebssystem<br>aufrufbar. Wenn die Option auf <b>Controlled</b> (Kontrolliert) gesetzt ist, werden die ausgewählten UEFI-Variablen<br>in der Umgebung geschützt und neue UEFI-Starteinträge werden an das Ende der aktuellen Startreihenfolge<br>gezwungen.                                                                                                    |                                                                                                    |
| In-Band<br>Benutzeroberfläch<br>e                                               | Bei der Einstellung <b>Disabled</b> (Deaktiviert), blendet diese Eins<br>und des Systems IPMI-Geräte aus dem Betriebssystem aus.<br>vom Ändern des ME Power Capping Einstellungen und block<br>Alle Management verwaltet werden sollte über Out-of-Band-<br><b>Enabled</b> (Aktiviert).<br>() ANMERKUNG: BIOS-Aktualisierung erfordert HECI Ge<br>erfordern IPMI-Schnittstelle in Betrieb sein. Diese Einster                                                                                                    | stellung der Management Engine (ME), HECI Geräte<br>Dadurch wird verhindert, dass der Betriebssystem<br>iert den Zugriff auf alle In-Band -Management Tools.<br>In der Standardeinstellung ist diese Option auf<br>räte in Betrieb sein und DUP Aktualisierungen<br>ellung muss so eingestellt werden <b>Aktiviert</b> zu |

#### Tabelle 5. TPM 2.0 – Sicherheitsinformationen (fortgesetzt)

| Option                                                                           | Beschreibung                                                                                                    |                                                                                                    |
|----------------------------------------------------------------------------------|----------------------------------------------------------------------------------------------------|----------------------------------------------------------------------------------------------------|
| Secure Boot                                                                      | Ermöglicht den sicheren Start, indem das BIOS jedes Vorstart-Image mit den Zertifikaten in der<br>Sicherungsstartrichtlinie bzw. Regel für sicheren Start authentifiziert. "Secure Start" (Sicherer Start) ist in der<br>Standardeinstellung deaktiviert. Sicherer Start ist standardmäßig auf <b>Standard</b> festgelegt.                                                                                                    |                                                                                                    |
| Regel für sicheren<br>Start                                                      | Wenn die Richtlinie für den sicheren Start auf <b>Standard</b> eingestellt ist, authentifiziert das BIOS die Vorstart-<br>Images mithilfe des Schlüssels und der Zertifikate des Systemherstellers. Wenn die Richtlinie für den sicheren<br>Start auf <b>Custom</b> (Benutzerdefiniert) eingestellt ist, verwendet das BIOS benutzerdefinierte Schlüssel und<br>Zertifikate. Die Richtlinie für den sicheren Start ist standardmäßig auf <b>Standard</b> festgelegt. |                                                                                                    |
| Secure Boot Mode                                                                 | Ermöglicht es Ihnen, festzulegen, wie das BIOS die Objekte der Regel für sicheren Start (PK, KEK, db, dbx)<br>verwendet.                                                                                                    |                                                                                                    |
|                                                                                  | Wenn der aktuelle M<br><b>Benutzermodus</b> un<br>Optionen sind <b>Benu</b>                                                                                                    | odus eingestellt ist zum <b>Modus "Bereitgestellt"</b> , die verfügbaren Optionen sind<br>d <b>Modus "Bereitgestellt"</b> . Wenn die aktuelle Modus ist <b>Benutzermodus</b> , die verfügbaren<br><b>tzermodus, Prüfmodus</b> , und <b>Modus "Bereitgestellt"</b> .             |
|                                                                                  | Optionen                                                                                                    | Beschreibung                                                                                                    |
|                                                                                  | Benutzermodi                                                                                                    | Im <b>Benutzermodus</b> , PK muss installiert sein, und das BIOS führt die Signaturüberprüfung auf programmatischer versucht, Regel zum Aktualisieren Objekte.                                                                                                    |
|                                                                                  |                                                                                                    | Das BIOS lässt unbestätigte programmgesteuerte Übergänge zwischen Modi zu.                                                                                                    |
|                                                                                  | Audit Modus                                                                                                    | Im <b>Prüfmodus</b> , PK ist nicht vorhanden. Das BIOS bestätigt programmgesteuerte<br>Aktualisierungen der Richtlinienobjekte und Übergänge zwischen den Modi nicht.                                                                                                    |
|                                                                                  |                                                                                                    | <b>Audit Modus</b> eignet sich für programmgesteuert zur Festlegung einer arbeiten Satz von Richtlinie Objekte.                                                                                                    |
|                                                                                  |                                                                                                    | Das BIOS führt eine Signaturüberprüfung der Vorstart-Images durch. Das BIOS<br>protokolliert auch die Ergebnisse in der Ausführungsinformationen-Tabelle der Images,<br>wobei die Images zugelassen werden, unabhängig davon, ob sie die Prüfung bestanden<br>haben oder nicht. |
|                                                                                  | Modus<br>Bereitgestellt                                                                                                    | Modus Bereitgestellt ist die sicherste Modus. Im Modus Bereitgestellt, PK muss<br>installiert sein und der BIOS führt die Signaturüberprüfung auf programmatischer<br>versucht, Regel zum Aktualisieren Objekte.                                                                |
|                                                                                  |                                                                                                    | Modus Bereitgestellt schränkt die programmatischer Mode-Übergänge.                                                                                                    |
| Richtlinie zum<br>sicheren Start –<br>Übersicht                                  | Gibt die Liste der Zertifikate und Hashes für den sicheren Start an, die beim sicheren Start für authentifizierte<br>Images verwendet werden.                                                                                                    |                                                                                                    |
| Benutzerdefiniert<br>e Einstellungen für<br>die Richtlinie zum<br>sicheren Start | Konfiguriert die Secure Boot Custom Policy. Zur Aktivierung dieser Option müssen Sie <b>Secure Boot Policy</b> (Secure Boot-Richtlinie) auf <b>Custom</b> (Benutzerdefiniert) setzen.                                                                                                    |                                                                                                    |

### Erstellen eines System- und Setup-Kennworts

#### Voraussetzungen

Stellen Sie sicher, dass der Kennwort-Jumper aktiviert ist. Mithilfe des Kennwort-Jumpers werden die System- und Setup-Kennwortfunktionen aktiviert bzw. deaktiviert. Weitere Informationen finden Sie im Abschnitt "Jumper-Einstellungen auf der Systemplatine".

ANMERKUNG: Wenn die Kennwort-Jumper-Einstellung deaktiviert ist, werden das vorhandene "System Password"
 (Systemkennwort) und "Setup Password" (Setup-Kennwort) gelöscht und es ist nicht notwendig, das Systemkennwort zum
 Systemstart anzugeben.

#### Schritte

1. Drücken Sie zum Aufrufen des System-Setups unmittelbar nach dem Einschaltvorgang oder dem Neustart des Systems die Taste F2.

- 2. Klicken Sie auf dem Bildschirm System Setup Main Menu (System-Setup-Hauptmenü) auf System BIOS (System-BIOS) > System Security (Systemsicherheit).
- 3. Überprüfen Sie im Bildschirm Systemsicherheit, ob die Option Kennwortstatus auf Nicht gesperrt gesetzt ist.
- 4. Geben Sie Ihr Systemkennwort in das Feld **System Password** (Systemkennwort) ein und drücken Sie die Eingabe- oder Tabulatortaste.

Verwenden Sie zum Zuweisen des Systemkennworts die folgenden Richtlinien:

- Kennwörter dürfen aus maximal 32 Zeichen bestehen.
- Das Kennwort darf die Zahlen 0 bis 9 enthalten.
- In einer Meldung werden Sie aufgefordert, das Systemkennwort erneut einzugeben.
- 5. Geben Sie das Systemkennwort ein und klicken Sie dann auf OK.
- 6. Geben Sie Ihr Setup-Kennwort in das Feld **Setup-Kennwort** ein und drücken Sie die Eingabe- oder Tabulatortaste. In einer Meldung werden Sie aufgefordert, das Setup-Kennwort erneut einzugeben.
- 7. Geben Sie das Setup-Kennwort erneut ein und klicken Sie dann auf OK.
- **8.** Drücken Sie die Taste "Esc", um zum Bildschirm System--BIOS zurückzukehren. Drücken Sie erneut "Esc". In einer Meldung werden Sie aufgefordert, die Änderungen zu speichern.

(i) ANMERKUNG: Der Kennwortschutz wird erst wirksam, wenn das System neu gestartet wird.

### Verwenden des Systemkennworts zur Systemsicherung

#### Info über diese Aufgabe

Wenn ein Setup-Kennwort vergeben wurde, wird das Setup-Kennwort vom System als alternatives Systemkennwort zugelassen.

#### Schritte

- 1. Schalten Sie das System ein oder starten Sie es neu.
- 2. Geben Sie das Systemkennwort ein und drücken Sie die Eingabetaste.

#### Nächste Schritte

Wenn die Option **Passwortstatus** auf **Gesperrt** gesetzt ist, geben Sie nach einer Aufforderung beim Neustart das Systemkennwort ein und drücken Sie die Eingabetaste.

 ANMERKUNG: Wenn ein falsches System eingegeben wird, zeigt das System eine Meldung an und fordert Sie zur erneuten Eingabe des Kennworts auf. Sie haben drei Versuche, um das korrekte Kennwort einzugeben. Nach dem dritten erfolglosen Versuch zeigt das System eine Fehlermeldung an, die darauf hinweist, dass das System angehalten wurde und ausgeschaltet werden muss. Auch nach dem Herunterfahren und Neustarten des System wird die Fehlermeldung angezeigt, bis das korrekte Kennwort eingegeben wurde.

### Löschen oder Ändern eines System- und Setup-Kennworts

#### Voraussetzungen

(i) ANMERKUNG: Sie können ein vorhandenes System- oder Setup-Kennwort nicht löschen oder ändern, wenn Password Status (Kennwortstatus) auf Locked (Gesperrt) gesetzt ist.

#### Schritte

- 1. Zum Aufrufen des System-Setups drücken Sie unmittelbar nach einem Einschaltvorgang oder Neustart des System die Taste F2.
- 2. Klicken Sie im Bildschirm System Setup Main Menu (System-Setup-Hauptmenü) auf System BIOS (System-BIOS) > System Security (Systemsicherheit).
- Überprüfen Sie im Bildschirm System Security (Systemsicherheit), ob die Option Password Status (Kennwortstatus) auf Unlocked (Nicht gesperrt) gesetzt ist.
- 4. Ändern oder löschen Sie im Feld **System Password** (Systemkennwort) das vorhandene Kennwort der System und drücken Sie dann die Eingabetaste oder die Tabulatortaste.
- 5. Ändern oder löschen Sie im Feld Setup Password (Setup-Kennwort) das vorhandene Setup-Kennwort und drücken Sie dann die Eingabetaste oder die Tabulatortaste.

- () ANMERKUNG: Wenn Sie das Kennwort der System oder das Setup-Kennwort ändern, werden Sie aufgefordert, das neue Kennwort erneut einzugeben. Wenn Sie das Kennwort der System oder das Setup-Kennwort löschen, werden Sie aufgefordert, die Löschung zu bestätigen.
- 6. Drücken Sie die Taste "Esc", um zum Bildschirm System-BIOS zurückzukehren. Drücken Sie "Esc" noch einmal, und Sie werden durch eine Meldung zum Speichern von Änderungen aufgefordert.
- 7. Wählen Sie die Option **Setup-Kennwort** aus, ändern oder löschen Sie das vorhandene Setup-Kennwort, und drücken Sie die Eingabetaste oder die Tabulatortaste.

() ANMERKUNG: Wenn Sie das System- oder Setup-Kennwort ändern, werden Sie in einer Meldung aufgefordert, noch einmal das neue Kennwort einzugeben. Wenn Sie das System- oder Setup-Kennwort löschen, werden Sie in einer Meldung aufgefordert, das Löschen zu bestätigen.

### Betrieb mit aktiviertem Setup-Kennwort

Wenn die Option **Setup-Kennwort** auf **Aktiviert** festgelegt ist, geben Sie das richtige Setup-Kennwort ein, bevor Sie die Optionen des System-Setups bearbeiten.

Wird auch beim dritten Versuch nicht das korrekte Passwort eingegeben, zeigt das System die folgende Meldung an:

Number of unsuccessful password attempts: <3> Maximum number of password attempts exceeded. System Halted!

Auch nach dem Neustarten des System wird die Fehlermeldung angezeigt, bis das korrekte Kennwort eingegeben wurde. Die folgenden Optionen sind Ausnahmen:

- Wenn die Option **System-Kennwort** nicht auf **Aktiviert** festgelegt ist und nicht über die Option **Passwortstatus** gesperrt ist, können Sie ein System zuweisen. Weitere Informationen finden Sie im Abschnitt Systemsicherheitseinstellungen.
- Ein vorhandenes System kann nicht deaktiviert oder geändert werden.
- (i) ANMERKUNG: Die Option "Password Status" kann zusammen mit der Option "Setup Password" verwendet werden, um das System vor unbefugten Änderungen zu schützen.

### Redundante Betriebssystemsteuerung

Auf dem Bildschirm **Redundante Betriebssystemsteuerung** können Sie die Informationen zum redundanten Betriebssystem festlegen. Dadurch können Sie einen physischen Wiederherstellungsdatenträger auf dem System einrichten.

### Anzeigen der redundanten Betriebssystemsteuerung

Führen Sie die folgenden Schritte aus, um den Bildschirm Redundant OS Control (Redundante Betriebssystemsteuerung) anzuzeigen:

#### Schritte

- 1. Schalten Sie das System ein oder starten Sie es neu.
- 2. Drücken Sie umgehend auf die Taste <F2>, wenn die folgende Meldung angezeigt wird:

F2 = System Setup

(i) ANMERKUNG: Wenn der Ladevorgang des Betriebssystems beginnt, bevor Sie F2 gedrückt haben, lassen Sie das System den Startvorgang vollständig ausführen. Starten Sie dann das System neu und versuchen Sie es erneut.

- 3. Klicken Sie im Bildschirm System Setup Main Menu (System-Setup-Hauptmenü) auf System BIOS (System-BIOS).
- 4. Klicken Sie auf dem Bildschirm System-BIOS (System-BIOS) auf Redundant OS Control (Redundante Betriebssystemsteuerung).

# Details zum Bildschirm "Redundant OS Control" (Redundantes Betriebssystem – Bedienelement)

Die Details zum Bildschirm Redundant OS Control (Redundantes Betriebssystem – Bedienelement) werden nachfolgend erläutert:

#### Info über diese Aufgabe

| Option                   | Beschreibung                                                                                                    |
|--------------------------|----------------------------------------------------------------------------------------------------|
| Redundant OS<br>Location | <ul> <li>Ermöglicht Ihnen die Auswahl eines Sicherungslaufwerks für die folgenden Geräte:</li> <li>Keine</li> <li>IDSDM</li> <li>SATA-Anschlüsse im AHCI-Modus</li> <li>BOSS-PCIe-Karten (Interne M.2- Laufwerke)</li> <li>USB intern</li> <li>ANMERKUNG: RAID-Konfigurationen und NVMe-Karten sind nicht enthalten, da BIOS in diesen Konfigurationen nicht zwischen einzelnen Laufwerken unterscheiden kann.</li> </ul>                                                                                                    |
| Redundant OS<br>State    | <ul> <li>ANMERKUNG: Diese Option wird deaktiviert, falls Redundant OS Location (Redundantes Betriebssystem – Speicherort) auf None (Keine) gesetzt wird.</li> <li>Wenn die Einstellung Visible (Sichtbar) lautet, ist das Sicherungslaufwerk in der Startliste und dem Betriebssystem ersichtlich. Wenn die Einstellung Hidden (Ausgeblendet) lautet, ist das Sicherungslaufwerk deaktiviert und ist nicht in der Startliste und dem Betriebssystem ersichtlich. Diese Option ist standardmäßig auf Visible (Sichtbar) eingestellt.</li> <li>ANMERKUNG: Das Gerät wird über das BIOS in der Hardware deaktiviert, sodass das Betriebssystem nicht</li> </ul>                  |
| Redundant OS<br>Boot     | <ul> <li>darauf zugreifen kann.</li> <li>ANMERKUNG: Diese Option ist deaktiviert, falls Redundant OS Location (Redundantes Betriebssystem –<br/>Speicherort) auf None (Keine) gesetzt ist, oder falls Redundant OS State (Redundantes Betriebssystem –<br/>Zustand) auf Hidden (Ausgeblendet) gesetzt ist.</li> <li>Falls die Option auf Enabled (Aktiviert) eingestellt ist, wird das BIOS auf dem als Redundant OS Location<br/>(Redundantes Betriebssystem – Speicherort) angegebenen Gerät gestartet. Falls die Option auf Disabled<br/>(Deaktiviert) eingestellt ist, werden im BIOS die aktuellen Einstellungen der Startliste beibehalten. Diese Option ist</li> </ul> |

### **Miscellaneous Settings (Verschiedene Einstellungen)**

standardmäßig auf **Disabled** (Deaktiviert) eingestellt.

Sie können über den Bildschirm **Miscellaneous Settings (Verschiedene Einstellungen)** bestimmte Funktionen durchführen, z. B. die Aktualisierung der Systemkennnummer oder das Ändern von Datum und Uhrzeit des Systems.

### Anzeigen von "Miscellaneous Settings" (Verschiedene Einstellungen)

Führen Sie die folgenden Schritte aus, um den Bildschirm "Miscellaneous Settings" (Verschiedene Einstellungen) anzuzeigen:

#### Schritte

- 1. Schalten Sie das System ein oder starten Sie es neu.
- 2. Drücken Sie umgehend auf die Taste <F2>, wenn die folgende Meldung angezeigt wird:

F2 = System Setup

() ANMERKUNG: Wenn der Ladevorgang des Betriebssystems beginnt, bevor Sie F2 gedrückt haben, lassen Sie das System den Startvorgang vollständig ausführen. Starten Sie dann das System neu und versuchen Sie es erneut.

- 3. Klicken Sie im Bildschirm System Setup Main Menu (System-Setup-Hauptmenü) auf System BIOS (System-BIOS).
- 4. Klicken Sie auf dem Bildschirm System-BIOS (System-BIOS) auf Miscellaneous Settings (Verschiedene Einstellungen).

### **Details zu Miscellaneous Settings**

#### Info über diese Aufgabe

Die Details zum Bildschirm Miscellaneous Settings (Verschiedene Einstellungen) werden nachfolgend beschrieben:

| Option                                                                    | Beschreibung                                                                                                    |
|---------------------------------------------------------------------------|----------------------------------------------------------------------------------------------------|
| System Time<br>(System-Uhrzeit)                                           | Ermöglicht das Festlegen der Uhrzeit im System.                                                                                                    |
| System Date<br>(System-Datum)                                             | Ermöglicht das Festlegen des Datums im System.                                                                                                    |
| Asset Tag<br>(Systemkennnum<br>mer)                                       | Zeigt die Systemkennnummer an und ermöglicht ihre Änderung zum Zweck der Sicherheit und Überwachung.                                                                                                    |
| Keyboard<br>NumLock<br>(Tastatur-Num-<br>Sperre)                          | Ermöglicht es Ihnen, festzulegen, ob das System mit aktivierter oder deaktivierter Num-Sperre starten soll. Diese<br>Option ist standardmäßig auf <b>On</b> (Aktiviert) eingestellt.<br>(i) ANMERKUNG: Diese Option gilt nicht für Tastaturen mit 84 Tasten.                                                                                                    |
| F1/F2 Prompt on<br>Error                                                  | Aktiviert bzw. deaktiviert die F1/F2-Eingabeaufforderung bei einem Fehler. In der Standardeinstellung ist diese<br>Option auf <b>Enabled</b> (Aktiviert). Die F1/F2-Eingabeaufforderung umfasst auch Tastaturfehler.                                                                                                    |
| Load Legacy<br>Video Option<br>ROM (Legacy-<br>Video-Option<br>ROM laden) | Hiermit können Sie festlegen, ob das System-BIOS die Legacy-Video (INT 10H)-Option ROM vom Video-<br>Controller lädt. Bei Auswahl von <b>Enabled</b> (Aktiviert) im Betriebssystem werden UEFI-Videoausgabestandards<br>nicht unterstützt. Dieses Feld ist nur für den UEFI-Startmodus vorgesehen. Sie können diese Option auf <b>Enabled</b><br>(Aktiviert) setzen, wenn der Modus <b>UEFI Secure Boot</b> (Sicherer UEFI-Start) aktiviert ist. Diese Option ist<br>standardmäßig auf <b>Disabled</b> (Deaktiviert) eingestellt. |
| Dell Wyse<br>P25/P45 BIOS<br>Access                                       | Aktiviert oder deaktiviert den Dell Wyse P25/P45 BIOS-Zugriff. In der Standardeinstellung ist diese Option auf <b>Enabled</b> (Aktiviert).                                                                                                    |
| Power Cycle<br>Request                                                    | Aktiviert oder deaktiviert die Anfrage für das Aus- und Einschalten des Systems. In der Standardeinstellung ist<br>diese Option auf <b>None</b> (Keine).                                                                                                    |

### Dienstprogramm für die iDRAC-Einstellungen

Das Dienstprogramm für die iDRAC-Einstellungen ist eine Oberfläche zur UEFI-basierten Einrichtung und Konfiguration der iDRAC-Parameter. Mit dem Dienstprogramm für iDRAC-Einstellungen können verschiedene iDRAC-Parameter aktiviert oder deaktiviert werden.

() ANMERKUNG: Für den Zugriff auf bestimmte Funktionen im Dienstprogramm für iDRAC-Einstellungen wird eine Aktualisierung der iDRAC Enterprise-Lizenz benötigt.

Weitere Informationen zur Verwendung des iDRAC finden Sie im Dokument *Benutzerhandbuch zum integrated Dell Remote Access Controller* unter www.dell.com/poweredgemanuals.

## Device Settings (Geräteeinstellungen)

Geräteeinstellungen ermöglicht Ihnen, die Geräteparameter unten zu konfigurieren:

- Controller-Konfigurationsdienstprogramm
- Integrierte NIC Port1-X-Konfiguration
- NICs in slotX, Port1-X-Konfiguration
- Konfiguration der BOSS-Karte

# **Dell Lifecycle Controller**

Der Dell Lifecycle Controller (LC) ist eine integrierte Lösung für erweiterte Systemverwaltung, die Funktionen für die Bereitstellung, Konfiguration und Aktualisierung von Systemen sowie für Wartung und Diagnose umfasst. Der LC wird als Teil der Out-of-band-Lösung iDRAC und der auf Dell Systemen integrierten UEFI-Anwendungen (Unified Extensible Firmware Interface) bereitgestellt.

### Integrierte Systemverwaltung

Der Dell Lifecycle Controller ermöglicht eine erweiterte integrierte Systemverwaltung während des gesamten Lebenszyklus des Systems. Der Dell Lifecycle Controller kann während der Startsequenz gestartet werden und unabhängig vom Betriebssystem arbeiten. (i) ANMERKUNG: Bestimmte Plattformkonfigurationen unterstützen möglicherweise nicht alle Funktionen des Dell Lifecycle Controller.

Weitere Informationen zur Einrichtung des Dell Lifecycle Controller, zur Konfiguration der Hardware und Firmware sowie zur Bereitstellung des Betriebssystems finden Sie in der Dokumentation zum Dell Lifecycle Controller unter www.dell.com/poweredgemanuals.

## **Start-Manager**

Im Bildschirm Boot Manager (Start-Manager) können Sie Startoptionen und Diagnosedienstprogramme auswählen.

### Anzeigen des Boot Manager (Start-Managers)

#### Info über diese Aufgabe

So rufen Sie den Boot Manager (Start-Manager) auf:

#### Schritte

- 1. Schalten Sie das System ein oder starten Sie es neu.
- 2. Drücken Sie die Taste F11, wenn folgende Meldung angezeigt wird:

F11 = Boot Manager

Wenn der Ladevorgang des Betriebssystems beginnt, bevor Sie F11 gedrückt haben, lassen Sie das System den Startvorgang vollständig ausführen. Starten Sie dann das System neu und versuchen Sie es noch einmal.

### Hauptmenü des Start-Managers

#### Menüelement Beschreibung

| Continue Normal<br>Boot (Normalen<br>Startvorgang<br>fortsetzen)           | Das System versucht, von den Geräten in der Startreihenfolge zu starten, beginnend mit dem ersten Eintrag.<br>Wenn der Startvorgang fehlschlägt, setzt das Gerät den Vorgang mit dem nächsten Gerät in der Startreihenfolge<br>fort, bis ein Startvorgang erfolgreich ist oder keine weiteren Startoptionen vorhanden sind. |
|----------------------------------------------------------------------------|----------------------------------------------------------------------------------------------------|
| One-shot Boot<br>Menu (Einmaliges<br>Startmenü)                            | Für den Zugriff auf das Startmenü, um ein einmaliges Startgerät auszuwählen.                                                                                                    |
| Launch System<br>Setup (System-<br>Setup starten)                          | Ermöglicht den Zugriff auf das System-Setup.                                                                                                    |
| Launch Lifecycle<br>Controller<br>(Starten des<br>Lifecycle<br>Controller) | Beendet den Start-Manager und ruft das Dell Lifecycle Controller-Programm auf.                                                                                                    |
| Systemdienstprog<br>ramme                                                  | Zum Starten von Systemdienstprogrammen wie die Systemdiagnose.                                                                                                    |

### Menü für den UEFI-Einmalstart

Über das Menü **One-shot UEFI boot** (UEFI-Einmalstart) können Sie auswählen, von welchem Startgerät gestartet werden soll.

### Systemdienstprogramme

Unter System Utilities (Systemdienstprogramme) sind die folgenden Dienstprogramme enthalten, die gestartet werden können:

Diagnose starten

- BIOS-Aktualisierungsdatei-Explorer
- System neu starten

# **PXE-Boot**

Sie können die PXE-Option (Preboot Execution Environment) zum Starten und Konfigurieren der vernetzten Systeme im Remote-Zugriff verwenden.

Um auf die Option **PXE-Start** zuzugreifen, starten Sie das System und drücken Sie dann während des POST die Taste F12, anstatt die Standard-Startreihenfolge aus dem BIOS-Setup zu verwenden. Es werden keine Menüs abgerufen und Sie können keine Netzwerkgeräte verwalten.